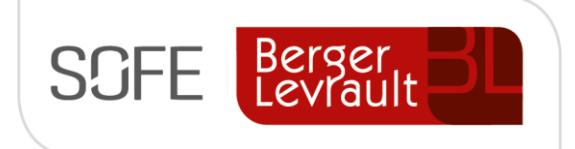

# Logiciel SOFE Ressources financières

# Dossier fournisseur

Module Compte à payer

Ce document présente les étapes de création, les différentes fonctionnalités et les cas d'utilisation des dossiers fournisseurs

NOTE DE CONFIDENTIALITÉ

Ce document est confidentiel. Il ne peut être copié ou distribué sans l'autorisation de Berger-Levrault Canada Itée

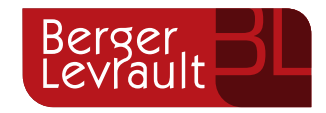

Berger-Levrault Canada Itée

990, avenue de Bourgogne, bureau 520 Québec (Québec) G1W 0E8

# CONTENU

| 1.     | IN      | TRODUCTION                                                                      | 3  |
|--------|---------|---------------------------------------------------------------------------------|----|
| А.     |         | VERSIONS DU DOCUMENT                                                            | 3  |
| в.     |         | NORMES GRAPHIQUES                                                               | 3  |
| п.     | sc      | OMMAIRE - FOURNISSEUR                                                           | 4  |
| III.   | CF      | RÉATION D'UNE FICHE FOURNISSEUR                                                 | 5  |
| A.     |         | Créer une fiche fournisseur directe                                             | 5  |
|        | 1.      | Écran de départ - Sélection fournisseurs                                        | 5  |
|        | 2.      | Écran de saisie - Fournisseur                                                   | 7  |
|        | а       | Onglet Contacts                                                                 |    |
|        | b       | . Onglet Compte bancaire                                                        |    |
|        | С       | Onglet Adresses                                                                 |    |
|        | d       | . Onglet Profil d'achat                                                         |    |
|        | e       | Onglet Catégorie d'achat                                                        | 15 |
|        | f.      | Onglet Autre                                                                    | 15 |
| В.     |         | CRÉER UNE FICHE FOURNISSEUR PAR UNE DEMANDE DE CRÉATION FOURNISSEUR INTERNE     | 16 |
|        | 1.      | Écran Sélection Transactions fournisseurs - Création                            | 16 |
|        | 2.      | Écran Transaction fournisseur                                                   | 17 |
|        | 3.      | Écran Sélection Transaction fournisseur - Récupération des demandes de création | 18 |
| C.     |         | Inscription via le Portail fournisseur                                          | 19 |
|        | 1.      | Inscription d'un fournisseur                                                    | 19 |
|        | 2.      | Validation de la demande d'inscription fournisseur externe                      | 20 |
| IV.    | FC      | DNCTIONNALITÉS                                                                  | 22 |
| A.     |         | Fonctionnalité – Fournisseur (entête)                                           | 22 |
|        | 1.      | Avance                                                                          | 22 |
|        | 2.      | Solde                                                                           | 22 |
| B.     |         | Fonctionnalités – Onglet Autres                                                 | 23 |
|        | 1.      | Retenue                                                                         | 23 |
|        | 2.      | Messaaes de chèaue :                                                            | 24 |
|        | 3.      | Données bancaires                                                               | 25 |
|        | 4.      | Type de document exclus                                                         | 27 |
|        | 5       | Imputation ·                                                                    |    |
|        | с.<br>6 | Carte d'achat                                                                   | 20 |
|        | э.<br>7 | Paramètre de relevé 27                                                          | 20 |
|        | γ.<br>Q | Solde nar compagnie                                                             | 23 |
| ~<br>~ | J.      |                                                                                 | 30 |
| C.     | 1       | Exportation das adrassas fournissours                                           | 51 |
|        | 1.<br>ว | exportation des daresses journisseurs                                           | 31 |
|        | 2.      | Corresponaance entites apparentes - journisseur                                 | 31 |

| З.    | Analyse des NIBS                                                   | 33 |
|-------|--------------------------------------------------------------------|----|
| 4.    | Analyse du volume d'achat – Comptes à payer [CP0038]               | 34 |
| D.    | RAPPORTS SPÉCIFIQUES AUX FOURNISSEURS                              | 36 |
| 1.    | Formulaire - Bordereaux de transfert de fond électronique (CP5022) | 36 |
| 2.    | Formulaire de chèque (spécifique client)                           | 36 |
| 3.    | Rapport - Détail entité externe avec no de téléphone (CP5071)      | 36 |
| v. c  | AS D'UTILISATION - SPÉCIFIQUES                                     | 37 |
| A.    | Créer un fournisseur générique (ex : Fournisseur 9999)             | 37 |
| В.    | Modifier un dossier fournisseur (courriel, contacts, taxes, etc.)  | 37 |
| 1.    | Procéder à un changement d'adresse                                 | 38 |
| 2.    | Procéder à un changement de compte bancaire :                      | 38 |
| З.    | Procéder au changement de nom légal d'un fournisseur               | 39 |
| C.    | EFFECTUER LA FUSION DE 2 FOURNISSEURS                              | 40 |
| D.    | SUSPENDRE LES PAIEMENTS D'UN FOURNISSEUR                           | 41 |
| Ε.    | Mettre fin à un dossier fournisseur                                | 42 |
| VI. C | ONFIGURATIONS                                                      | 43 |
| Α.    | Données de base                                                    | 43 |
| В.    | Paramétrage                                                        | 44 |
| 1.    | Règles de validation                                               | 44 |
| 2.    | État et Cycle de document                                          | 45 |
| 3.    | Paramètres systèmes                                                | 46 |

# **1. Introduction**

L'objectif de ce document est de présenter le contenu de l'objet d'affaires « Dossier fournisseur », les fonctionnalités associées au compte fournisseur ainsi que les cas d'utilisation qui lui sont associés. Les configurations sont également énumérées à la fin de ce document.

#### Lexique

- DA : Document d'achat
- CAP : Compte à payer
- CAR : Compte à recevoir
- TFE : Transfert de fonds électronique

## a. Versions du document

| Date       | Version | Responsable     | Destinataire | Commentaire       |
|------------|---------|-----------------|--------------|-------------------|
| 2018-11-26 | 1.0     | Genevieve Audet |              | Création initiale |
| 2020-02-12 | 2.0     | Genevieve Audet |              | MAJ               |
|            |         |                 |              |                   |
|            |         |                 |              |                   |

## **b.** Normes graphiques

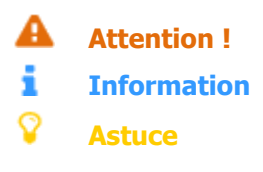

# **II. Sommaire - Fournisseur**

Le dossier fournisseur est l'objet d'affaires auquel se rattache toutes les transactions d'opération des modules approvisionnement, inventaire, produits dangereux et compte à payer.

Le dossier fournisseur est porteur de la devise et des modalités de défaut des transactions (ex : mode de paiement, mode de transport, mode de transmission, mode de taxation, etc.), mais surtout, le dossier fournisseur est associé à un Profil de fonctionnement CAP qui peut être associé à un auxiliaire des CAP (si plus d'un auxiliaire CAP est possible pour la compagnie).

- Le dossier fournisseur peut être créé de différentes façons :
  - En mode centralisé (dans le département en charge de la gestion des fournisseurs) directement à partir du dossier;
  - Il peut provenir d'une demande de création interne;
  - Ou encore provenir d'une demande d'inscription externe (via le Portail fournisseur);
- Le dossier fournisseur permet d'utiliser différentes fonctionnalités permettant de supporter les processus d'approvisionnement :
  - Effectuer des retenues de paiement
  - Gérer les cartes de crédit/achat
    - Etc.

\_

# **III.Création d'une fiche fournisseur**

Il existe 3 façons d'inscrire un fournisseur dans SOFE :

- Soit en effectuant directement la saisie d'un dossier fournisseur (en centralisé)
- Soit par une demande de création fournisseur interne (en décentralisé)
- Soit par une demande d'inscription fournisseur externe (référez-vous à la section sur le Portail fournisseur)

# A. Créer une fiche fournisseur directe

La création d'un dossier fournisseur s'effectue la majorité du temps directement en créant manuellement un dossier fournisseur dans le/les départements responsables de la gestion des fournisseurs (ex : finance et/ou approvisionnement).

Ce processus s'effectue en deux temps.

- D'abord, l'utilisateur est appelé à accéder à l'écran de départ et faire « Nouveau »;
- Ensuite, l'utilisateur accède à la fenêtre même du dossier fournisseur où il doit compléter les informations requises et pertinentes.

#### 1. Écran de départ - Sélection fournisseurs

L'écran Sélection fournisseurs représente l'écran de départ de tous les fournisseurs. Il permet d'effectuer la création d'un nouveau dossier fournisseur ou la consultation des dossiers existants.

• Pour initier la création d'un nouveau dossier fournisseur, il faut appuyer sur le bouton Nouveau.

| bélection fourniss | 🖻 Sélection fournisseurs [CP0004-00] - Ville du bonheur (DÉMO) Trier par : Numéro |           |      |  |        |   |
|--------------------|-----------------------------------------------------------------------------------|-----------|------|--|--------|---|
| Fournisseur        |                                                                                   | Nom usuel | Туре |  | Profil |   |
|                    |                                                                                   |           |      |  |        |   |
|                    |                                                                                   |           |      |  |        |   |
|                    |                                                                                   |           |      |  |        |   |
|                    |                                                                                   |           |      |  |        |   |
|                    |                                                                                   |           |      |  |        |   |
|                    |                                                                                   |           |      |  |        |   |
|                    |                                                                                   |           |      |  |        |   |
|                    |                                                                                   |           |      |  |        |   |
|                    |                                                                                   |           |      |  |        |   |
|                    |                                                                                   |           |      |  |        | 5 |
|                    |                                                                                   | (         |      |  | D      |   |
| Nouveau            | Ouvrir                                                                            |           |      |  |        |   |

**i** Pour afficher la liste, cliquer sur Exécuter la recherche de la barre d'outils ou faire Ctrl + F11. Il est possible de rechercher une liste ou un fournisseur selon des critères de sélection spécifiques en utilisant le bouton Critère de recherche de la barre d'outils ou F11 pour inscrire dans un champ de l'écran multioccurrences l'information recherchée avant d'utiliser le bouton Exécuter la recherche

| Nom du champ   | Commentaire                                                                                                    |
|----------------|----------------------------------------------------------------------------------------------------|
| Fournisseur    | Affiche le code et le nom du fournisseur. Le code peut être attribué par le<br>système ou saisi par l'usager. Le code est utilisé pour inscrire l'entité externe<br>dans les différents écrans. Il est aussi possible d'utiliser le nom pour inscrire<br>ou rechercher un fournisseur                                                                                                    |
| Nom usuel      | Affiche le nom abrégé du fournisseur. Cette information est utilisée dans les<br>écrans et rapports n'ayant pas l'espace nécessaire pour inscrire le nom<br>complet. (25 caractères)                                                                                                    |
| Туре           | Affiche le code et description du type de fournisseur                                                                                                    |
| Profil         | Identifie le profil des comptes à payer associé au fournisseur. Plusieurs<br>informations importantes pour l'utilisation des fournisseurs dans les<br>transactions diverses de SOFE sont définies dans les profils CAP, telle la<br>devise, le mode de paiement, l'entente de paiement, les codes de taxes ainsi<br>que les imputations de bilan du compte à payer et de revenus d'escompte sur<br>paiement. Plusieurs de ces informations peuvent être outrepassées par des<br>informations inscrites directement dans la fiche du fournisseur ou modifiées<br>lors de l'inscription des documents d'affaires (ex. : demande de paiement).<br>Seule la devise du profil ne peut être modifiée. Le profil des CAP est<br>obligatoire. |
| Devise         | Identifie la devise du fournisseur. Provient du profil associé à ce fournisseur.<br>Champ non modifiable.                                                                                                    |
| Langue         | Affiche la langue de communication avec le fournisseur. Elle est utilisée pour l'impression des chèques, des bons de commande ou tout autre document ou rapport de communication.                                                                                                    |
| Actif          | Indique que le fournisseur est actif; donc qu'il peut être utilisé dans les<br>différents documents d'affaires faisant référence aux fournisseurs. Le champ<br>est coché par défaut lors de la création de l'entité externe.                                                                                                    |
| Début          | Affiche la date à partir de laquelle il est possible de saisir des documents d'affaires pour le fournisseur.                                                                                                    |
| Fin            | Affiche la date à partir de laquelle les documents d'affaires ne peuvent plus être saisis pour le fournisseur.                                                                                                    |
| Générique      | Permet de regrouper des fournisseurs dans le but de rechercher les transactions à régler. Champ facultatif.                                                                                                    |
| Site Internet  | Affiche l'adresse (URL) du site Internet du fournisseur.                                                                                                    |
| Apparenté      | Permet d'associer le fournisseur à un code d'apparenté préalablement défini<br>dans les types d'apparenté.                                                                                                    |
| Téléphone      | Affiche le numéro de téléphone principal lié à l'adresse du fournisseur.                                                                                                    |
| N.E.Q.         | Affiche le numéro d'entreprise du Québec émis par l'Agence du revenu.                                                                                                    |
| Bottin         | Affiche le numéro de bottin du fournisseur (développé pour processus spécifique de la ville de Saguenay).                                                                                                    |
| Case T4A       | Sera coché si le fournisseur a des informations de Gestion T4A de défini                                                                                                    |
| Bouton Nouveau | La fonction Nouveau affiche la fenêtre de saisie d'un dossier fournisseur pour créer un nouveau fournisseur.                                                                                                    |
| Bouton Ouvrir  | La fonction Ouvrir ouvre sur l'écran du dossier fournisseur pour en permettre la consultation et/ou la modification (selon les accès de l'usager).                                                                                                    |

#### 2. Écran de saisie - Fournisseur

L'écran Fournisseur représente l'étape de création... il suffit de compléter les informations obligatoires et d'intérêt. Certaines informations de défaut provenant de la compagnie sont rapportées automatiquement dans un nouveau dossier, mais peuvent être modifiées.

#### **i** Information

Le numéro du fournisseur est soit saisissable manuellement ou assigné automatiquement lorsque l'enregistrement est sauvegardé une première fois (dépend de la règle de validation déterminée à l'implantation).

Les étapes à suivre dans cet écran sont les suivantes :

- Entête : Saisir les informations de l'entête du dossier
  - Saisir les informations obligatoires : Nom, Nom usuel, Type, Profil CAP, Langue, Date de début.
  - Saisir le courriel de paiement, s'il y a lieu.
- Onglet Adresse : Saisir les adresses d'affaires du fournisseur :
  - Les adresses d'achat doivent être identifiées Achat et l'adresse d'achat principale Défaut.
  - Les adresses de paiement doivent être identifiées Paiement.
  - Il est possible qu'une même adresse soit identifiée Achat et Paiement.
- Onglet Compte bancaire : Venir préciser les informations bancaires du fournisseur dont le mode de paiement est TFE.
- Onglet Profil d'achat : Valider ou compléter les modalités d'achat (technique de réception, mode de transmission, mode de transport, etc.).
- Onglet Catégorie d'achat : Saisir les catégories d'achat du fournisseur (onglet Catégorie d'achat)
  - Une catégorie doit être identifiée Défaut. C'est elle qui sera rapportée par défaut lors de saisie de transaction avec le fournisseur.
- Bouton Gestion T4A : Saisir ls informations permettant la génération de T4A, s'il y a lieu (Ex : pour un consultant);

| Eournisseurs | CP0005-00] - Ville du bonheur (DÉ | MO) MARAAAAAAAAAAAAAAAAAAAAAAAAAAAAAAAAAAA | 000000000000 | 0000000000 | 0000000000000 |              | ०००००००००००००००००० <b>४ ज २</b> |
|--------------|-----------------------------------|--------------------------------------------|--------------|------------|---------------|--------------|---------------------------------|
|              |                                   |                                            | -            | A a tif    | Adresse de    | paiement     |                                 |
| Code         | Nom                               |                                            |              | Acti .     |               |              |                                 |
| Nom usuel    |                                   | Gestion T4A                                |              |            |               |              |                                 |
| Type         |                                   |                                            |              |            |               |              |                                 |
| Brofil CAR   |                                   |                                            | Q 0          |            |               |              |                                 |
|              |                                   |                                            |              | E          |               |              |                                 |
| Profil CAR   |                                   |                                            |              |            |               |              |                                 |
| Langue       |                                   | ¥                                          | Sta          | tut        |               | Enregistreme | ent de taxe                     |
| Courriel     |                                   |                                            |              |            |               | Provincial   |                                 |
| Site Int.    |                                   |                                            |              | FIN        |               | Fédéral      |                                 |
| a            |                                   |                                            |              | Frai       | s accessoire  | <u>_</u> .   |                                 |
| Generique    |                                   |                                            |              | ession bo  | rdereau TFE   | Iaxe         |                                 |
| Entente      |                                   |                                            | Au           | r. palemen | Douane        | Fédéral      |                                 |
| Mode de      |                                   |                                            |              | Devise     |               | Provincial   |                                 |
| palement     | Sortie de fonds :<br>Succursale : | Devise :                                   |              | N.E.Q      |               | Avance       | Q                               |
|              | Institution :                     | FOID .                                     |              | Bottin     |               |              |                                 |
|              |                                   |                                            |              |            | • •           | Solde        |                                 |
| Contact      | s Comptes bancaires               | Adresses Profil d'achat                    | Categorie    | e d'achat  | Autre         | NIBS         |                                 |
|              | Titre                             | Nom                                        | Télép        | ohone      | Poste         | Télécopieur  | Numéro de référence             |
|              |                                   |                                            |              |            |               |              |                                 |
|              |                                   |                                            |              |            |               |              |                                 |
|              |                                   |                                            |              |            |               |              |                                 |
|              |                                   |                                            |              |            |               |              |                                 |
|              |                                   |                                            |              |            |               |              |                                 |

| Champ                  | Commentaire                                                                         |
|------------------------|-------------------------------------------------------------------------------------|
| En-tête de la fenêtre  |                                                                                     |
| Code                   | Code du fournisseur. Le code peut être généré automatiquement ou saisi par          |
|                        | l'usager, selon le mode d'implantation choisi. La longueur et le type de caractère  |
|                        | du champ peuvent aussi être configurés.                                             |
| Nom                    | Nom légal du fournisseur d'un maximum de 80 caractères.                             |
| Nom usuel              | Nom abrégé du fournisseur d'un maximum de 25 caractères. Celui-ci est utilisé       |
|                        | pour l'impression des rapports et dans les écrans d'analyse et lot.                 |
| Bouton Gestion des T4A | Permet de saisir les informations relatives à la production de T4A (Nom et          |
|                        | prénom de la personne, NAS, etc.). Cette donnée est obligatoire.                    |
| Туре                   | Le type de fournisseur permet de regrouper les fournisseurs de même « nature        |
|                        | » (informatique, banque, manufacturier etc.).                                       |
|                        | - Le type peut s'exploiter dans certains rapports et analyses. Ex : Analyse des     |
|                        | transactions CP, Analyse détaillée des déboursés, Analyse du volume                 |
|                        | d'achat, etc.                                                                       |
|                        | - Le type peut être un critère d'aide à la sélection d'un fournisseur lors de       |
|                        | saisie de document d'achat.                                                         |
| Profil CAP             | Le profil permet d'aiguiller certaines modalités de défaut du fournisseur, telle la |
|                        | devise d'affaires de celui-ci, l'entente de paiement (les termes), le mode de       |
|                        | paiement, le mode de taxation et la comptabilisation (auxiliaire des CAP). Les      |
|                        | informations reliées au profil de fonctionnement sont ainsi appliquées              |
|                        | automatiquement lors de saisie de transactions, mais reste modifiable.              |
| Profil CAR             | Le profil des comptes à recevoir permet au fournisseur d'être accessible dans les   |
|                        | transactions d'affaires du module comptes à recevoir.                               |
| Langue                 | La langue est un champ obligatoire et permet l'utilisation de la bonne langue sur   |
|                        | les formulaires de SOFE qui sont envoyés chez le fournisseur, tels que les bons     |
|                        | de commande et les chèques. Cette donnée est obligatoire.                           |

| Champ                              | Commentaire                                                                          |
|------------------------------------|--------------------------------------------------------------------------------------|
| Courriel                           | L'adresse de courriel identifiée à l'entête du dossier représente normalement le     |
|                                    | courriel pour transmettre le bordereau de paiement TFE. Cependant celle-ci           |
|                                    | pourrait-être surpassée par le courriel définie sur l'adresse de paiement. La règle  |
|                                    | de préséance du courriel à considérer est déterminer lors de l'implantation.         |
| Site int.                          | Permet d'inscrire l'adresse du site internet du fournisseur.                         |
| Bouton Message pour le courriel    | Message dédié à l'externe (au fournisseur). Celui-ci affichera dans le corps du      |
|                                    | courriel d'envoi du bon de commande.                                                 |
| Générique                          | Permet de regrouper plusieurs fournisseurs dans une même grande famille selon        |
|                                    | les critères souhaités (ex : regroupement de filiale, regroupement pour le           |
|                                    | paiement, etc.).                                                                     |
|                                    | - Le générique peut s'exploiter dans certains rapports et analyses. Ex :             |
|                                    | Analyse des achats, Analyse du volume d'achat, etc.                                  |
|                                    | - Le générique peut également être un critère de sélection des transactions à        |
|                                    | régler (de lot de paiement).                                                         |
| Message copié à la création des DA | Message dédié à l'externe (au fournisseur). Celui-ci affichera dans le corps du      |
|                                    | formulaire de bon de commande. L'endroit d'impression est déterminé lors de          |
|                                    | l'implantation.                                                                      |
| Message d'instruction pour le DA   | Message dédié à l'interne (aux utilisateurs de saisie des documents d'achat).        |
|                                    | Lorsque défini, un pop-up d'avertissement s'affichera à l'écran lors de la saisie    |
|                                    | de document d'achat pour ce fournisseur.                                             |
| Entente                            | L'entente de paiement est reliée au fournisseur via son profil. Donc l'utilisation   |
|                                    | d'une entente dans ce champ permet d'outrepasser l'entente du profil. Si             |
|                                    | l'entente du profil est la bonne, laisser ce champ à blanc.                          |
| Mode de paiement                   | Le mode de paiement est relié au fournisseur via son profil. Donc l'utilisation      |
|                                    | d'un mode de paiement dans ce champ permet d'outrepasser celui du profil. Si         |
|                                    | le mode de paiement du profil est le bon, laisser ce champ à blanc.                  |
| Case Actif                         | Statut du fournisseur. Par défaut cette case est cochée.                             |
|                                    | Attention, un fournisseur inactif n'est plus disponible dans les listes de valeurs   |
|                                    | de certaines analyses et rapports.                                                   |
| Début/Fin                          | Dates de début et de fin du fournisseur pour l'utilisation de celui-ci dans les      |
|                                    | transactions d'affaires de SOFE. La date est validée sur la date de la transaction.  |
|                                    | La date de début est obligatoire.                                                    |
| Frais accessoires                  | Permet d'identifier les fournisseurs de frais accessoires (ex : courtier en douane   |
|                                    | et transporteur). L'utilisation d'un fournisseur de frais accessoire permet          |
|                                    | d'effectuer un lien entre les frais facturés par ce dernier et des commandes de      |
|                                    | d'autres fournisseurs lors de la saisie de la facture.                               |
| Impression bordereau TFE           | Cette information est pertinente uniquement pour les fournisseurs dont le mode       |
|                                    | de paiement est par TFE. Elle est validée au moment d'envoyer par courriel les       |
|                                    | bordereaux de paiement TFE. Si le fournisseur est coché, cela permet d'exclure       |
|                                    | celui-ci de l'envoi par courriel et préférer plutôt l'envoie par la poste plutôt que |
|                                    | par courriel.                                                                        |
| Adr. Paiement obligatoire          | Cette information est validée au moment de compléter (faire avancer) une             |
|                                    | facture fournisseur. Si le fournisseur est coché :                                   |
|                                    | - Permet de forcer l'identification d'une adresse de paiement dans la facture,       |
|                                    | peu importe le mode de paiement du fournisseur (de base, l'application               |

| Champ                               | Commentaire                                                                        |
|-------------------------------------|------------------------------------------------------------------------------------|
|                                     | oblige la saisie d'une adresse de paiement uniquement dans une facture             |
|                                     | dont le mode de paiement est par chèque).                                          |
|                                     | - Permet de ne pas rapporter d'adresse de paiement par défaut lors de la           |
|                                     | saisie d'une facture (de base, l'adresse de paiement ayant la date effective       |
|                                     | la plus récente est rapportée par défaut).                                         |
| Douane                              | Permet de préciser que les commandes de ce fournisseur doivent être consultés      |
|                                     | par le courtier en douane.                                                         |
| Devise                              | Identifie la devise du fournisseur. Provient du profil associé à ce fournisseur.   |
|                                     | Champ non modifiable.                                                              |
| NEQ                                 | Permet d'identifier le numéro d'immatriculation au registre des entreprises du     |
|                                     | Québec. Cette information est facultative.                                         |
|                                     | - Le numéro est unique par fournisseur. Le même numéro ne pourra se                |
|                                     | retrouver sur différents dossiers fournisseurs                                     |
| Bottin                              | N/U                                                                                |
| Enregistrement de taxe – Provincial | Numéros d'enregistrement des taxes (TPS et TVQ).                                   |
| et fédéral                          | - Le numéro peut être unique par fournisseur si souhaité (paramètres               |
|                                     | systèmes). Si les paramètres TPS/TVQ sont activés, les mêmes numéros de taxe       |
|                                     | ne pourront se retrouver sur différents dossiers fournisseurs                      |
| Тахе                                | Les taxes à payer sont reliées aux fournisseurs via son profil. Donc l'utilisation |
|                                     | d'un code de taxe dans ce champ permet d'outrepasser la taxe CP du profil          |
|                                     | lorsque vous êtes dans une transaction des comptes payables. Si le code de         |
|                                     | taxe du profil est le bon, laisser ce champ à blanc.                               |
| Avance                              | Soldes des avances fournisseurs non compensée.                                     |
| Solde                               | Solde du fournisseur à ce jour.                                                    |
|                                     | Le bouton Loupe permet de consulter la constitution des soldes (les                |
|                                     | réquisitions). Il est possible d'effectuer la consultation des documents selon 2   |
|                                     | critères de recherche: par date (duau) et par statut des réquisitions              |
|                                     | (payés ou non). Il faut par la suite appuyer sur le bouton d'exécution de la       |
|                                     | recherche pour afficher les éléments voulus. Le bouton Loupe de cet écran          |
|                                     | permet de forer jusqu'aux détails de la pièce (facture).                           |

#### a. Onglet Contacts

| Contacts | Comptes bancaires | Adresses | Profil d'achat | Catégorie d'achat                                                                                                    | Autre      | NIBS        |                     |
|----------|-------------------|----------|----------------|----------------------------------------------------------------------------------------------------|------------|-------------|---------------------|
|          | Titre             | Nor      | n              | Téléphone                                                                                                    | Poste      | Télécopieur | Numéro de référence |
|          |                   |          |                |                                                                                                    |            |             |                     |
|          |                   |          |                |                                                                                                    |            |             |                     |
|          |                   |          |                |                                                                                                    |            |             |                     |
|          |                   |          |                |                                                                                                    |            |             |                     |
|          |                   |          |                | Optimized and the second second seco | , <u> </u> |             | D                   |

| Champ          | Commentaire                                                                                                    |
|----------------|----------------------------------------------------------------------------------------------------|
| Onglet Contact | Permet de définir les contacts chez le fournisseur avec de l'information standard comme nom, titre, téléphone, courriel, etc. |
| Titre          | Titre du contact, Ex. Mr, Mme, Dr, etc.                                                                                       |
| Nom            | Nom complet du contact.                                                                                                    |
| Téléphone      | Numéro de téléphone principal du contact.                                                                                     |
| Poste          | Numéro du poste pour le numéro de téléphone principal du contact.                                                             |

| Champ               | Commentaire                                                                       |
|---------------------|-----------------------------------------------------------------------------------|
| Télécopieur         | Numéro de télécopieur du contact.                                                 |
| Numéro de référence | Numéro de référence externe (numéro d'employé par exemple) de ce contact          |
|                     | chez le fournisseur.                                                              |
| Téléphone autre     | Identification du type de téléphone (cellulaire, bureau, maison) pour les numéros |
|                     | supplémentaires.                                                                  |
| Courriel            | Adresse de courriel du contact.                                                   |
| Actif               | Identifie si le contact est encore actif (case cochée) chez ce fournisseur.       |
| Commentaire         | Permet d'inscrire un commentaire sur ce contact de ce fournisseur.                |

#### b. Onglet Compte bancaire

| Contacts    | Comptes bancaires | Adresses | Profil d'achat | Catégorie d'achat | t Autre | NIBS           |   |
|-------------|-------------------|----------|----------------|-------------------|---------|----------------|---|
| Institution |                   | Succur   | sale           |                   | Folio   | Date effective |   |
|             |                   |          |                |                   |         |                | A |
|             |                   |          |                |                   |         |                |   |
|             |                   |          |                |                   |         |                |   |
|             |                   |          |                |                   |         |                |   |

| Champ                  | Commentaire                                                                            |
|------------------------|----------------------------------------------------------------------------------------|
| Onglet Compte bancaire | Permet de définir les détails du compte bancaire du fournisseur tel que                |
|                        | le transit, folio et la date effective. Nécessaire uniquement au                       |
|                        | fournisseur dont le mode de paiement est par transfert de fonds                        |
|                        | électronique (TFE). Un seul compte peut être défini à la fois. Le                      |
|                        | multiligne permet de conserver l'historique des comptes utilisés par                   |
|                        | date effective.                                                                        |
| Institution            | Choisir dans la liste l'institution (Banque Nationale, Caisse Populaire, etc.) du      |
|                        | compte bancaire.                                                                       |
| Succursale             | Choisir dans la liste, la succursale faisant partie de l'institution bancaire inscrite |
|                        | précédemment.                                                                          |
| Folio                  | Inscrire le numéro de folio du compte bancaire de ce fournisseur.                      |
| Date effective         | Inscrire la date effective pour l'utilisation de ce compte bancaire. Il n'est pas      |
|                        | possible d'avoir deux comptes bancaires effectifs en même temps.                       |

#### c. Onglet Adresses

| Contacts | Comptes bancaires | Adresses | Profil d'achat | Catégorie d'achat | Autre | NIBS |             |     |
|----------|-------------------|----------|----------------|-------------------|-------|------|-------------|-----|
| Code     | Adresse ligne 1   |          | ligne 2        |                   | Ville |      | Province Co |     |
|          |                   |          |                |                   |       |      |             | 1 e |
|          |                   |          |                |                   |       |      |             |     |
|          |                   |          | ]              |                   |       |      |             |     |
|          |                   |          | ]              |                   |       |      |             |     |

| Champ           | Commentaire                                                                                                    |
|-----------------|----------------------------------------------------------------------------------------------------|
| Onglet Adresses | Permet de définir les adresses de paiement et d'achat. L'adresse est<br>obligatoire lorsque le paiement au fournisseur est fait par chèque. |
| Code            | Numéro de ligne d'adresse (ex : 001, 002, etc.)                                                                                             |
| Adresse ligne 1 | Adresse complète (numéro et rue).                                                                                                    |
| Ligne 2         | Adresse complémentaire, C.P., bureau, etc.                                                                                                  |
| Ville           | Ville de l'adresse.                                                                                                    |
| Province        | Province de l'adresse. Utiliser aussi pour un État américain.                                                                               |

| Champ           | Commentaire                                                                          |
|-----------------|--------------------------------------------------------------------------------------|
| Code postal     | Code postal. Code zip américain.                                                     |
| Code CEDEX      | Code CEDEX. Code qui remplace habituellement le code postal standard pour des        |
|                 | adresses outre-mer.                                                                  |
| Pays            | Pays de l'adresse.                                                                   |
| Téléphone       | Numéro de téléphone principal de cette adresse. Il est possible d'ajouter des        |
|                 | numéros de téléphone dans l'onglet contact également.                                |
| Poste           | Numéro du poste du téléphone principal de l'adresse.                                 |
| Télécopieur     | Numéro de télécopieur de l'adresse.                                                  |
|                 | Le numéro de fax est obligatoire sur une adresse d'achat lorsque le mode de          |
|                 | transmission des bons de commande pour ce fournisseur est par fax.                   |
|                 | Le système utilisera ce numéro lors de l'envoi du bon de commande. Ce numéro         |
|                 | sera précédé du code spécial de fax. Voir les champs « code spécial » et             |
|                 | « interurbain » pour les codes nécessaires.                                          |
| Code spécial    | Le code spécial est utilisé pour l'envoi de bon de commande par télécopieur. Le      |
|                 | code spécial est composé avant le numéro de télécopieur inscrit à l'adresse. Ex.     |
|                 | Pour l'utilisation du « 9 » pour effectuer un appel ou tout autre code qui doit être |
|                 | configuré. Le code spécial n'apparaît pas sur le document lors de son envoi.         |
| Courriel        | Adresse de courriel principal pour cette adresse.                                    |
|                 | Une adresse courriel est obligatoire sur une adresse d'achat lorsque le mode de      |
|                 | transmission des bons de commandes pour ce fournisseur est «courriel».               |
|                 | L'adresse courriel peut etre utilisee pour l'envoi des bordereaux de depot des       |
|                 | palements par transfert de fonds electroniques, lorsque cette ligne d'adresse est    |
|                 | cochee «palement».                                                                   |
|                 | *Cette adresse courriei aura preseance sur l'adresse courriei de l'entete pour       |
| Tatawakain      | Tenvoi des bons de commande et bordereaux de palement.                               |
| Interurbain     | Lorsque la case est cochee, le logiciel d'envoi de fax compose le « 1 » avant        |
| A chif          | Tenvol.                                                                              |
| Actif           | La case doit etre cochee pour etre en mesure d'utiliser cette adresse dans les       |
| Data officitivo | unerences pieces de SOFE.                                                            |
| Date enective   | La date effective de l'adresse doit etre inscrite. SOFE valide cette date fors de    |
| Deiement        | Cosher cette ages peur utilizer cette adresse comme adresse de paiement              |
| Palement        |                                                                                      |
| Achat           | (clieque).                                                                           |
| Dáfaut          | Larsque cette case pour duniser cette adresse dans les documents d'achats.           |
| Delaut          | decuments d'achats                                                                   |
| Potour          | Cocher cette case pour utilicer cette adresse comme adresse de retour des items      |
| Retour          | rocus dans lo document d'achat du modulo inventaire                                  |
| Nom             | Nom de l'entreprise à cet endreit. Der exemple, la raisen sociale à cette adresse    |
| Nom             | Co nom sera utilizá neur remplacer lo nom du fournisseur lors de l'impression des    |
|                 | ce nom sera admise pour remplacer le nom du rournisseur lors de rimpression des      |
| Codo            | Codo do l'adrosso. Il ovisto uno rògio sur la nombro do caractòros nossibles et sur  |
| Coue            | le format (nombre lettre etc.)                                                       |
| Adrosso ligno 1 | Adrosso complète (numéro et ruo)                                                     |
|                 | Adresse complémentaire C. D. hurseu etc.                                             |
| Lighe z         | Auresse complementaire, C.P., Dureau, etc.                                           |

| Champ          | Commentaire                                                                          |
|----------------|--------------------------------------------------------------------------------------|
| Ville          | Ville de l'adresse.                                                                  |
| Province       | Province de l'adresse. Utiliser aussi pour un État américain.                        |
| Code postal    | Code postal. Code zip américain.                                                     |
| Code CEDEX     | Code CEDEX. Code qui remplace habituellement le code postal standard pour des        |
|                | adresses outre-mer.                                                                  |
| Pays           | Pays de l'adresse.                                                                   |
| Téléphone      | Numéro de téléphone principal de cette adresse. Il est possible d'ajouter des        |
|                | numéros de téléphone dans l'onglet contact.                                          |
| Poste          | Numéro du poste du téléphone principal de l'adresse.                                 |
| Télécopieur    | Numéro de télécopieur de l'adresse.                                                  |
|                | Le numéro de fax est obligatoire sur une adresse d'achat lorsque le mode de          |
|                | transmission des bons de commande pour ce fournisseur est par fax.                   |
|                | Le système utilisera ce numéro lors de l'envoi du bon de commande. Ce numéro         |
|                | sera précédé du code spécial de fax. Voir les champs « code spécial » et             |
|                | « interurbain » pour les codes nécessaires.                                          |
| Code spécial   | Le code spécial est utilisé pour l'envoi de bon de commande par télécopieur. Le      |
|                | code spécial est composé avant le numéro de télécopieur inscrit à l'adresse. Ex.     |
|                | Pour l'utilisation du « 9 » pour effectuer un appel ou tout autre code qui doit être |
|                | configuré. Le code spécial n'apparaît pas sur le document lors de son envoi.         |
| Courriel       | Adresse de courriel principal pour cette adresse.                                    |
|                | Une adresse courriel est obligatoire sur une adresse d'achat lorsque le mode de      |
|                | transmission des bons de commandes pour ce fournisseur est « courriel ».             |
|                | L'adresse courriel peut être utilisée pour l'envoi des bordereaux de dépôt des       |
|                | paiements par transfert de fonds électroniques, lorsque cette ligne d'adresse est    |
|                | cochée « paiement ».                                                                 |
|                | *Cette adresse courriel aura préséance sur l'adresse courriel de l'entête pour       |
|                | l'envoi des bons de commande et bordereaux de paiement.                              |
| Interurbain    | Lorsque la case est cochée, le logiciel d'envoi de fax compose le « 1 » avant        |
|                | l'envoi.                                                                             |
| Actif          | La case doit être cochée pour être en mesure d'utiliser cette adresse dans les       |
|                | différentes pièces de SOFE.                                                          |
| Date effective | La date effective de l'adresse doit être inscrite. SOFE valide cette date lors de    |
|                | l'utilisation de cette adresse dans une pièce.                                       |
| Paiement       | Cocher cette case pour utiliser cette adresse comme adresse de paiement              |
|                | (chèque).                                                                            |
| Achat          | Cocher cette case pour utiliser cette adresse dans les documents d'achats.           |
| Défaut         | Lorsque cette case est cochée, l'adresse est utilisée par défaut dans les            |
|                | documents d'achats.                                                                  |
| Retour         | Cocher cette case pour utiliser cette adresse comme adresse de retour des items      |
|                | reçus dans le document d'achat du module inventaire.                                 |
| Nom            | Nom de l'entreprise à cet endroit. Par exemple, la raison sociale à cette adresse.   |
|                | Ce nom sera utilisé pour remplacer le nom du fournisseur lors de l'impression des    |
|                | chèques.                                                                             |
| Nom client     | Numéro de client chez le fournisseur.                                                |

d. Onglet Profil d'achat

| Contacts        | Comptes bancaires | Adresses | Profil d'achat        | Catégorie d'ach | at Autre          | NIBS |   |
|-----------------|-------------------|----------|-----------------------|-----------------|-------------------|------|---|
|                 |                   |          |                       |                 |                   |      |   |
| Technique d     | e réception       |          |                       | Régi            | on administrative |      |   |
| Mode de tr      | ansmission        |          |                       | N               | lode de transport |      |   |
| Instruct        | ion d'achat       |          |                       | Ter             | me de commerce    |      |   |
| Mnt. minimal de | commande          |          | Restriction à l'enter | nte 🗔           | Destination       |      |   |
| Nombre jours da | ate requise       |          | Carte d'achat         | ХМІ             | . document achat  |      | - |
|                 |                   |          |                       |                 |                   |      |   |

| Champ                    | Commentaire                                                                         |
|--------------------------|-------------------------------------------------------------------------------------|
| Onglet Profil achat      | Le Profil d'achat permet de définir plusieurs éléments qui sont                     |
|                          | essentiels pour l'utilisation du fournisseur dans le document d'achat.              |
|                          | Si ces éléments ont été définis au préalable dans l'écran Compagnie /               |
|                          | Organisme [MC0010-00] à partir du bouton Défaut d'achat, ceux-ci                    |
|                          | seront automatiquement ajoutés dans l'onglet lors de la création du                 |
|                          | fournisseur mais pourront être modifiés au besoin.                                  |
| Technique de réception   | La technique de réception identifie de quelle façon le traitement des factures      |
|                          | associées à un BC avec ce fournisseur devrait se faire par défaut. Il existe 3      |
|                          | façons de faire : Exiger qu'une réception soit faite dans l'application (technique  |
|                          | manuelle) pour être en mesure de facturer le BC; être en mesure de facturer le      |
|                          | BC directement sans avoir fait de réception dans l'application (technique à la      |
|                          | facture); Avec réception à autorisée générée par le traitement de la facture dans   |
|                          | l'application (réception automatique); *Indiquer un mode seulement s'il est         |
|                          | différent de celui indiqué sur la compagnie.                                        |
| Mode de transmission     | Le mode de transmission indique la façon utilisée pour envoyer le bon de            |
|                          | commande chez le fournisseur. Voir la liste de valeur pour les choix disponibles,   |
|                          | soit par fax, courriel, fichier XML ou impression. *Indiquer un mode seulement s'il |
|                          | est différent de celui indiqué sur la compagnie.                                    |
| Instruction d'achat      | Les instructions d'achat permettent d'identifier une instruction et d'inscrire un   |
|                          | texte concernant l'achat ou d'identifier un intervenant responsable de l'achat.     |
|                          | Cette information est dédiée à l'interne. *Indiquer un mode seulement s'il est      |
|                          | différent de celui indiqué sur la compagnie.                                        |
| Mnt. minimal de commande | Possible de définir un montant minimum de réquisitions/commandes avec le            |
|                          | fournisseuren-deca de ce montant, un message d'erreur bloquera l'avancement         |
|                          | de la commande                                                                      |
| Restriction à l'entente  | Lorsque ce fournisseur est utilisé dans une entente contractuelle, il est possible  |
|                          | d'indiquer aux usagers que ce fournisseur ne peut être utilisé dans un document     |
|                          | d'achat sans utiliser une entente contractuelle.                                    |
| Bouton Carte d'achat     | Cette fonction permet d'identifier que le moyen privilégié est de régler les bons   |
|                          | de commande par carte d'achat.                                                      |
|                          | Mnt maximum : Indique que l'utilisation du paiement par défaut avec carte           |
|                          | d'achat est utilisée jusqu'à un maximum équivalent à ce montant. Si ce dernier      |
|                          | est vide ou à zéro, le moyen de régler par carte est en tout temps.                 |
|                          | À titre d'exemple, si ce montant indique 1 000,00 \$, le moyen de régler par carte  |
|                          | s'enclenche pour tout bon de commande de 999,99 \$ et moins. Si non, c'est la       |
|                          | règle standard du fournisseur qui s'applique.                                       |
|                          | Tech. de réc.de remplacement : Permet d'altérer la technique de réception           |
|                          | standard du fournisseur lorsque la sélection du paiement par carte est utilisée.    |
|                          | Cette fonction permet de passer du mode « Réception » au mode « Facturation »       |

| Champ                 | Commentaire                                                                                                    |  |  |  |  |
|-----------------------|----------------------------------------------------------------------------------------------------|--|--|--|--|
|                       | afin d'éviter d'inscrire une réception au bon de commande si ce dernier est réglé                                                                                                    |  |  |  |  |
|                       | par carte, ce qui facilite l'appariement avec le relevé de carte de la maison de                                                                                                    |  |  |  |  |
|                       | crédit.                                                                                                    |  |  |  |  |
|                       | Type de carte : Permet de sélectionner le type de carte selon les cartes                                                                                                    |  |  |  |  |
|                       | disponibles dans la banque de donnée.                                                                                                    |  |  |  |  |
|                       | La liste de valeurs présente les informations seulement lorsque le compte est                                                                                                    |  |  |  |  |
|                       | actif.                                                                                                    |  |  |  |  |
|                       | Numéro de carte : Permet de sélectionner le numéro de carte selon le type de                                                                                                    |  |  |  |  |
|                       | carte préalablement sélectionné.                                                                                                    |  |  |  |  |
|                       | La liste de valeurs présente les informations seulement lorsque la carte est active.                                                                                                    |  |  |  |  |
|                       | Nom du détenteur : Présente le nom du détenteur de la carte.                                                                                                    |  |  |  |  |
|                       | Nom du fournisseur sur le relevé : Permet d'inscrire le nom sous lequel le                                                                                                    |  |  |  |  |
|                       | fournisseur sera identifié sur le relevé de carte de la maison de crédit. C'est par                                                                                                    |  |  |  |  |
|                       | afin d'éviter d'inscrire une réception au bon de commande si ce dernier est réglé par carte, ce qui facilite l'appariement avec le relevé de carte de la maison de crédit. <b>Type de carte</b> : Permet de sélectionner le type de carte selon les cartes disponibles dans la banque de donnée.         La liste de valeurs présente les informations seulement lorsque le compte est actif. <b>Numéro de carte</b> : Permet de sélectionner le numéro de carte selon let ype de carte préalablement sélectionné.         La liste de valeurs présente les informations seulement lorsque la carte est actif. <b>Numéro de carte</b> : Permet de sélectionner le numéro de carte selon let ype de carte préalablement sélectionné.         La liste de valeurs présente les informations seulement lorsque la carte est active. <b>Nom du détenteur</b> : Présente le nom du détenteur de la carte. <b>Nom du fournisseur sur le relevé</b> : Permet d'inscrire le nom sous lequel le fournisseur sera identifié sur le relevé de carte de la maison de crédit. C'est par le biais de ce nom que la conciliation du relevé peut se faire.         Permet d'indiquer à quelle région administrative appartient ce fournisseur. Cette information peut être utilisée dans certaines analyses interactives (analyse des achats et analyse du volume d'achat).         Permet d'indiquer le mode de transport principal des items commandés chez ce fournisseur. Voir la liste de valeur pour les choix disponibles. *Indiquer un mode seulement s'il est différent de celui indiqué sur la compagnie.         Permet d'indiquer le terme de commerce principal utilisé par ce fournisseur, s'il y a lieu. Voir la liste de valeur pour les choix disponibles. <tr< td=""></tr<> |  |  |  |  |
| Région administrative | Permet d'indiquer à quelle région administrative appartient ce fournisseur. Cette                                                                                                    |  |  |  |  |
|                       | information peut être utilisée dans certaines analyses interactives (analyse des                                                                                                    |  |  |  |  |
|                       | achats et analyse du volume d'achat).                                                                                                    |  |  |  |  |
| Mode de transport     | Permet d'indiquer le mode de transport principal des items commandés chez ce                                                                                                    |  |  |  |  |
|                       | fournisseur. Voir la liste de valeur pour les choix disponibles. *Indiquer un mode                                                                                                    |  |  |  |  |
|                       | seulement s'il est différent de celui indiqué sur la compagnie.                                                                                                    |  |  |  |  |
| Terme de commerce     | Permet d'indiquer le terme de commerce principal utilisé par ce fournisseur, s'il y                                                                                                    |  |  |  |  |
|                       | a lieu. Voir la liste de valeur pour les choix disponibles.                                                                                                    |  |  |  |  |
| Destination           | Inscrire la destination du terme de commerce utilisé.                                                                                                    |  |  |  |  |
| XML document achat    | Indiquer le nom du fichier XML qui sera utilisé pour l'envoi du bon de commande                                                                                                    |  |  |  |  |
|                       | avec le mode de transmission XML.                                                                                                    |  |  |  |  |

# e. Onglet Catégorie d'achat

|   | Contacts       | Comptes bancaires | Adresses    | Profil d'achat | Catégorie d'achat | Autre | NIBS |  |
|---|----------------|-------------------|-------------|----------------|-------------------|-------|------|--|
|   | Catégorie d'ac | hat               | Description |                | Principal         |       |      |  |
|   |                |                   |             |                | □. 🗎              |       |      |  |
| Ē |                |                   |             |                | □;                |       |      |  |
| Ē |                |                   |             |                |                   |       |      |  |
| Ē |                |                   |             |                | □                 |       |      |  |
|   |                |                   |             |                |                   |       |      |  |

| Champ                    | Commentaire                                                                                                    |
|--------------------------|----------------------------------------------------------------------------------------------------|
| Onglet Catégorie d'achat | <ul> <li>Permet de préciser les grandes familles de biens/services qu'il est<br/>possible d'utiliser chez le fournisseur. Ex : Matériel et produits de<br/>nettoyage, Mobilier, Matériel informatique, etc.</li> <li>Une catégorie de défaut doit être précisée et sera affichée comme<br/>valeur de défaut dans les transactions, mais sera modifiable.</li> <li>La catégorie peut être porteuse de l'acheteur, l'imputation de<br/>dépense, les codes de taxes et remboursements et de tolérances.</li> </ul> |
| Catégorie d'achat        | Indiquer les catégories d'achat concernant les items/services achetés chez ce fournisseur.                                                                                                    |
| Principale               | Cocher si cette catégorie sera celle de défaut pour ce fournisseur lors de l'inscription d'un document d'achat à son nom.                                                                                                    |

#### f. Onglet Autre

| Contacts    | Comptes bancaire | s Adresses Pro      | ofil d'achat C | atégorie d'achat     | Autre        | NIB         | S              |                 |    |
|-------------|------------------|---------------------|----------------|----------------------|--------------|-------------|----------------|-----------------|----|
| Re          | tenue            | Imputation          | Cie inter      |                      |              |             | Sofe           | Investissement  | □. |
| Messages    | de chèques       | Carte d'achat       | Apparenté      |                      |              |             | Assujett       | ti compensation | □. |
|             |                  | Delawi 07           |                |                      |              |             | Exclus LCOP    | □.              |    |
| Donnée      | s bancaires      | Paramètre Relevé 27 | Releve 27      | Assuietti 🗌          | Type de case | Paiement co | ontractuel     |                 | -  |
| Type de doo | cuments exclus   | Solde par compagnie |                | Type de bénéficiaire |              |             | Un particulier |                 |    |

| Champ                  | Commentaire                                                                          |
|------------------------|--------------------------------------------------------------------------------------|
| Onglet Autres          | Cet onglet contient diverses informations complémentaires et                         |
|                        | fonctionnalités qui sont présentées à la section sur les fonctionnalités             |
| Cie inter              | N/U                                                                                  |
| Apparenté              | Permet de lier plusieurs fournisseurs entre eux, en effectuant un lien               |
|                        | parent/enfant.                                                                       |
| Sofe investissement    |                                                                                      |
| Assujetti compensation | Identifier si le fournisseur est assujetti à la compensation gouvernementale. Ainsi, |
|                        | tous fournisseurs identifiés comme étant assujetti, verra son lot de transactions à  |
|                        | régler retenu, le temps que le rapport soit transmis et que revenu Québec            |
|                        | retourne l'autorisation.                                                             |
|                        | i Cette notion importe uniquement aux organismes publics assujetti à la              |
|                        | compensation gouvernementale des créances fiscales de la Loi sur l'Administration    |
|                        | fiscale, qui doivent transmettre un fichier électronique à l'Agence du revenu du     |
|                        | Québec afin que celle-ci puisse valider si le montant du paiement doit être affecté  |
|                        | à une dette exigible au Gouvernement du Québec au lieu d'être versé au               |
|                        | fournisseur ou bénéficiaire.                                                         |
| Exclus LCOP            | Permet d'exclure un fournisseur de la gestion des alertes LCOP. La gestion des       |
|                        | alertes LCOP est en lien avec la reddition des appels d'offres vers SEAO.            |

# **B.** Créer une fiche fournisseur par une demande de création fournisseur interne

Si votre organisation désire permettre la création de fournisseur à tous les employés de la Ville, mais en conservant un contrôle (validation), il est possible de mettre en place la demande de création fournisseur nommée « Transaction fournisseur ». Ce processus de création s'effectue alors en trois temps.

#### 1. Écran Sélection Transactions fournisseurs - Création

L'écran Sélection Transactions fournisseurs représente l'écran de départ des demandes de création de dossiers fournisseurs. Il permet d'effectuer la création d'une nouvelle demande ou la consultation des demandes existantes.

• Pour afficher la liste, cliquer sur Exécuter la recherche 🔯 de la barre d'outils ou faire Ctrl + F11. Il est possible de rechercher une liste ou une demande de création fournisseur selon des critères de sélection

spécifiques en utilisant le bouton Critère de recherche 💼 de la barre d'outils ou F11 pour inscrire dans un champ de l'écran multi-occurrences l'information recherchée avant d'utiliser le bouton Exécuter la recherche 📆.

• Pour initier la demande de création d'un nouveau dossier fournisseur, il faut appuyer sur le bouton Nouveau.

| Sélection Transactions f | iournisseurs [CP0053-00] - \<br>ner Exclure annulé | fille du bonheur (DÉMO)<br>is ♥. Exclure fermés ♥. |      |          |        | 20000000 |
|--------------------------|----------------------------------------------------|----------------------------------------------------|------|----------|--------|----------|
| # Transaction            | Fournisseur                                        | Nom légal                                          | État | Devise   | Langue | Date in  |
|                          |                                                    |                                                    |      | <b>•</b> |        | •        |
|                          |                                                    |                                                    |      | · ·      |        | +        |
| . []                     |                                                    |                                                    |      |          |        | -        |
|                          |                                                    |                                                    |      | *        |        | -        |
|                          |                                                    |                                                    |      |          |        | -        |
|                          |                                                    |                                                    |      | *        |        | ~        |
|                          |                                                    |                                                    |      | ~        |        | -        |
|                          |                                                    |                                                    |      |          |        | -        |
|                          |                                                    |                                                    |      |          |        | -        |
|                          |                                                    |                                                    |      |          |        | -        |
|                          |                                                    |                                                    |      |          |        | I        |
| Nouveau                  | Ouvrir                                             | Action                                             |      |          |        |          |

| Nom du champ   | Commentaire                                                                           |
|----------------|---------------------------------------------------------------------------------------|
| Bouton Nouveau | Permet de créer un nouveau document d'achat. Ouvre sur l'écran Transaction            |
|                | fournisseur.                                                                          |
| Bouton ouvrir  | Utiliser ce bouton pour ouvrir une demande de création fournisseur déjà créée.        |
|                | Utiliser la clé de recherche (F11) pour inscrire des critères dans les champs de      |
|                | l'écran multi occurrence (voir explication, ici-bas pour rechercher avec les types    |
|                | d'écritures) et (Ctrl-F11) pour exécuter la recherche.                                |
| Bouton Action  | Utiliser ce bouton pour faire avancer dans le cycle plus d'une transaction à la fois. |

### 2. Écran Transaction fournisseur

L'écran Transaction fournisseur représente l'étape de création de la demande... il suffit de compléter les informations. Certaines informations de défaut provenant de la compagnie sont rapportées automatiquement dans une nouvelle demande et peuvent être modifiées.

Les étapes à suivre dans cet écran sont les suivantes :

- Saisir les informations obligatoires et importantes de l'entête du dossier
  - Saisir les informations obligatoires : Nom, Nom usuel, Type, Profil CAP, Langue, Date de début et Demandeur (champ texte).
  - Saisir le courriel de paiement, s'il y a lieu.
- Saisir les adresses d'affaires du fournisseur (onglet Adresse)
  - Les adresses d'achat doivent être identifiées Achat et l'adresse d'achat principale Défaut.
  - Les adresses de paiement doivent être identifiées Paiement.
  - Il est possible qu'une même adresse soit identifiée Achat et Paiement.
- Faire Action Transmettre pour approbation

| Irnisseur [CP0054-I | 00] - Ville du bonhe      | ur (DÉMO) DEBERGER                                       |                                                        |                                                             |                                                                                                    |                                                                                                    |                                                                                                    | 999999999999999999 <b>2 7</b>                                                                                                    |
|---------------------|---------------------------|----------------------------------------------------------|--------------------------------------------------------|-------------------------------------------------------------|----------------------------------------------------------------------------------------------------|----------------------------------------------------------------------------------------------------|----------------------------------------------------------------------------------------------------|----------------------------------------------------------------------------------------------------|
|                     |                           |                                                          |                                                        |                                                             | État                                                                                                    |                                                                                                    |                                                                                                    |                                                                                                    |
|                     | Nom                       |                                                          |                                                        |                                                             |                                                                                                    |                                                                                                    |                                                                                                    | Action                                                                                                    |
| 6                   | Nom usuel                 |                                                          |                                                        |                                                             |                                                                                                    |                                                                                                    |                                                                                                    | Historique / État                                                                                                    |
| TSFI                | Création fo               | urnisseur                                                |                                                        |                                                             | 0                                                                                                    | 0 🥔                                                                                                    | 0                                                                                                    | 1                                                                                                    |
|                     |                           |                                                          |                                                        | De                                                          | ébut                                                                                                    |                                                                                                    |                                                                                                    | Frais accessoire                                                                                                    |
|                     |                           |                                                          | 6                                                      | De                                                          | vise                                                                                                    | •                                                                                                    |                                                                                                    | Imp. bord. TFE                                                                                                    |
|                     |                           |                                                          | -                                                      | N                                                           | E.Q                                                                                                    |                                                                                                    |                                                                                                    | Adr. obligatoire                                                                                                    |
|                     |                           |                                                          |                                                        | Demano                                                      | leur                                                                                                    |                                                                                                    |                                                                                                    | Données bancaires                                                                                                    |
|                     |                           |                                                          | 6                                                      | Enregis                                                     | trement de                                                                                                    | taxe                                                                                                    |                                                                                                    |                                                                                                    |
|                     |                           |                                                          |                                                        | Provinc                                                     | ial                                                                                                    |                                                                                                    | Тахе                                                                                                    |                                                                                                    |
|                     |                           |                                                          |                                                        | Fédé                                                        | ral                                                                                                    |                                                                                                    | Fédéral                                                                                                    |                                                                                                    |
|                     |                           |                                                          | 6                                                      |                                                             |                                                                                                    | l l                                                                                                    | Provincial                                                                                                    |                                                                                                    |
| Adresses            | Profil d'achat            | Catégorie d'achat                                        | NIBS                                                   |                                                             |                                                                                                    |                                                                                                    |                                                                                                    |                                                                                                    |
| Titre               |                           | Nom                                                      |                                                        | Téléphone                                                   | Poste                                                                                                    | Télécopieur                                                                                                    | Nu                                                                                                    | méro de référence                                                                                                    |
|                     |                           |                                                          |                                                        |                                                             |                                                                                                    |                                                                                                    |                                                                                                    |                                                                                                    |
|                     |                           |                                                          |                                                        |                                                             |                                                                                                    |                                                                                                    |                                                                                                    |                                                                                                    |
|                     |                           |                                                          |                                                        |                                                             |                                                                                                    |                                                                                                    |                                                                                                    |                                                                                                    |
|                     |                           |                                                          |                                                        |                                                             |                                                                                                    |                                                                                                    |                                                                                                    |                                                                                                    |
|                     |                           |                                                          |                                                        |                                                             |                                                                                                    |                                                                                                    |                                                                                                    |                                                                                                    |
|                     |                           |                                                          |                                                        |                                                             |                                                                                                    |                                                                                                    |                                                                                                    |                                                                                                    |
|                     | TSFI<br>Adresses<br>Titre | Nom usuel TSFI Création fo Adresses Profil d'achat Titre | Adresses Profil d'achat Catégorie d'achat<br>Titre Nom | Adresses Profil d'achat Catégorie d'achat NIBS<br>Titre Nom | Nom Nom usuel TSFI Création fournisseur TSFI Création fournisseur TSFI | Image: Second of a construction of the construction of the construction of | Nom   Image: Second of a construction of a construction | Nom   SFI   Création fournisseur   O   O |

**1** Référez-vous à la section de l'écran Fournisseur pour le détail des champs. Le seul champ différent est **Demandeur** et doit être rempli à titre indicatif uniquement. À noter que la transaction fournisseur ne contient pas tous les champs du dossiers fournisseur.

#### 3. Écran Sélection Transaction fournisseur - Récupération des demandes de création

Le ou les gestionnaires des demandes de création fournisseur doivent accéder à l'écran de Sélection Transactions fournisseurs quotidiennement pour en traiter les demandes (il s'agit du tableau de bord des demandes).

Les étapes à suivre dans cet écran sont les suivantes :

- Interroger l'état Transmettre pour approbation et ouvrir la transaction.
- Faire action et mettre la transaction à l'état Réviser
  - Pour être en mesure d'effectuer cette étape, l'usager/intervenant doit être associé au rôle de gestionnaires des fournisseurs (rôle intervenant RH).
  - Compléter les informations (enregistrement de taxes, NEQ et catégorie d'achat), s'il y a lieu.
- Confirmer la demande et générer le dossier fournisseur.
  - Si la confirmation représente la dernière étape du cycle, le dossier fournisseur se génère au moment où l'étape est effectuée

| # Transaction       Fournisseur       Nom légal       État       Devise       Langue       Data         000014       Alguisage mobile Inc       Transmis pour approb       Canadienne       Français       20'         0       0       0       0       0       0       0       0       0       0       0       0       0       0       0       0       0       0       0       0       0       0       0       0       0       0       0       0       0       0       0       0       0       0       0       0       0       0       0       0       0       0       0       0       0       0       0       0       0       0       0       0       0       0       0       0       0       0       0       0       0       0       0       0       0       0       0       0       0       0       0       0       0       0       0       0       0       0       0       0       0       0       0       0       0       0       0       0       0       0       0       0       0       0       0       0       0                                                                                                    | Tout sélectionr                                                                                                    | ner Exclure annulés                                                                                                    | s 🗹 Exclure fermés 🖻                                                                                                    |                                 |                                                                  |                                                  |                                                                                                    |                                                                                  |
|----------------------------------------------------------------------------------------------------|----------------------------------------------------------------------------------------------------|----------------------------------------------------------------------------------------------------|----------------------------------------------------------------------------------------------------|---------------------------------|------------------------------------------------------------------|--------------------------------------------------|----------------------------------------------------------------------------------------------------|----------------------------------------------------------------------------------|
| 000014       Aiguisage mobile Inc       Transmis pour approb Canadienne       Français       20'         0       0       0       0       0       0       0       0       0       0       0       0       0       0       0       0       0       0       0       0       0       0       0       0       0       0       0       0       0       0       0       0       0       0       0       0       0       0       0       0       0       0       0       0       0       0       0       0       0       0       0       0       0       0       0       0       0       0       0       0       0       0       0       0       0       0       0       0       0       0       0       0       0       0       0       0       0       0       0       0       0       0       0       0       0       0       0       0       0       0       0       0       0       0       0       0       0       0       0       0       0       0       0       0       0       0       0       0       0                                                                                                    | # Transaction                                                                                                    | Fournisseur                                                                                                    | Nom légal                                                                                                    | É                               | tat                                                              | Devise                                           | Langue                                                                                                    | Date i                                                                           |
| Nouveau     Ouvrir     Action       Insaction     000014     Nom     Alguisage mobile Inc       Code     600067     Nom usuel     Alguisage mobile Inc       Code     600067     Nom usuel     Alguisage mobile Inc       Petrans.     TSFSTD     Création fournisseur     0     0     #       Type     BIES     Furnisseur de biens&services     Debut     2018-01-01     Frais accessoir       Type     BIES     Furnisseur de biens&services     Debut     2018-01-01     Frais accessoir       Courriel     Cycle transactionnel     Mattres actions possibles     Taxe       Fedéral     Provincial     Taxe       Pedia     Confirmé     Autres actions possibles     Taxe       Outile     Confirmé     Confirmé     Confirmé                                                                                                    | 000014                                                                                                    | Aiguisa                                                                                                    | ge mobile Inc                                                                                                    | Transmis p                      | our approb                                                       | Canadienne                                       | - Français                                                                                                    | - 2018                                                                           |
| Nouveau     Ouvrir     Action       Insection     000014     Nom     Action       Insection     000014     Nom     Action       Insection     000014     Nom     Action       Insection     000014     Nom     Action       Insection     000014     Nom     Action       Insection     000014     Nom     Action       Insection     000014     Nom     Action       Insection     0     0     0       Insection     0     0     0       Insection     0     0     0       Insection     Confirmé     Insection       Insection     0     0     0       Insection     0     0     0       Insection     Confirmé     Insection       Insection     Confirmé     Insection       Insection     Insection     Insection       Insection     Insection     Insection       Insection     Insection     Insection       Insection     Insection     Insection       Insection     Insection     Insection       Insection     Insection     Insection       Insection     Insection     Insection       Insection     Install                                                                                                    |                                                                                                    |                                                                                                    |                                                                                                    |                                 |                                                                  |                                                  | ~                                                                                                    | *                                                                                |
| Nouveau       Ouvrir       Action         nasction 000014       Nom Aiguisage mobile Inc       État         Code 600067       Nom usuel       Aiguisage mobile Inc         Code 600067       Nom usuel       Aiguisage mobile Inc         Type       BIES       Flumisseur de biens&services       Début 2018-01-01         Français       Création fournisseur       0       0         Français       Action - Cycle transactionnel [MR1001-00] - Ville du bonheur       Autres actions possibles         Initiale       Transmettre pour approbation       Autres actions possibles         Mode       Confirmé       41         OutincAilLERIE       0       QUINCAILLERIE                                                                                                    |                                                                                                    |                                                                                                    |                                                                                                    |                                 |                                                                  |                                                  |                                                                                                    | *                                                                                |
| Nouveau Ouvrir Action Nouveau Ouvrir Action Nouveau Ouvrir Action Nom Alguisage mobile Inc Code 600067 Nom usuel Alguisage mobile Inc Code 600067 Nom usuel Alguisage mobile Inc Code 600067 Création fournisseur O O O O O O O O O O O O O O O O O O O                                                                                                    |                                                                                                    |                                                                                                    |                                                                                                    |                                 |                                                                  |                                                  | ~                                                                                                    | -                                                                                |
| Nouveau Ouvrir Action Nouveau Ouvrir Action Nouveau Ouvrir Action Nouveau Ouvrir Action Nom Alguisage mobile Inc Code 600067 Nom usuel Alguisage mobile Inc Code 600067 Nom usuel Alguisage mobile Inc Code 600067 Création fournisseur O O O O O O O O O O O O O O O O O O O                                                                                                    |                                                                                                    |                                                                                                    |                                                                                                    |                                 |                                                                  |                                                  | -                                                                                                    | ~                                                                                |
| Nouveau       Ouvrir       Action         Interference       Etat         Code 600067       Nom Aiguisage mobile Inc         Code 600067       Nom usuel Aiguisage mobile Inc         Code 600067       Nom usuel Aiguisage mobile Inc         Type       BIES         Furmisseur de biens&services       Début 2018-01-01         Oril CAP       PC01         Chi - NET00 - Taxable       Devise         Courriel       Cycle transactionnel (MR1001-00) - Vile du bonheur         Initiale       Transmettre pour approbation         Réviser la fiche       Confirmé         Mode       Confirmé         QUINCAILLERIE       Initiale                                                                                                    |                                                                                                    |                                                                                                    |                                                                                                    |                                 |                                                                  |                                                  | ×                                                                                                    | +                                                                                |
| Nouveau Ouvrir Action  Nouveau Ouvrir Action  Nexeloa foundeseur (CP0024-00) - Ville du bonheur  saction 000014 Nom Aiguisage mobile Inc Code 600067 A Nom usuel Aiguisage mobile Inc Code 600067 A Nom usuel Aiguisage mobile Inc Création fournisseur Début 2018-01-01 Frais accessoir Imp. bord. TFI Langue Français Cycle transactionnel [MR1001-00] - Ville du bonheur  Transmettre pour approbation Réviser la fiche Confirmé Otta Confirmé Otta Confirmé Ot |                                                                                                    |                                                                                                    |                                                                                                    |                                 |                                                                  |                                                  |                                                                                                    |                                                                                  |
| Nouveau Ouvrir Action                                                                                                    |                                                                                                    |                                                                                                    |                                                                                                    |                                 |                                                                  |                                                  |                                                                                                    |                                                                                  |
| Nouveau       Ouvrir       Action         ntaction loumisseur (CP0054-00) - Vile ou bonheur       État         ssaction 000014       Nom Aiguisage mobile Inc       État         Code 600067       Nom usuel       Aiguisage mobile Inc       Inistorique / E         e trans.       TSFSTD       Création fournisseur       0 # 0 # 0 # 0       Frais accessoir         ofil CAP       PC01       CH - NET00 - Taxable       Devise       Canadienne       Imp. bord. TFI         Langue       Français       Cycle transactionnel       Autres actions possibles       Données banca         Site Int.       Initiale       Initiale       Transmettre pour approbation       Taxe         nérique       Réviser la fiche       E       Fédéral       Provincial         VID       QUINCAILLERIE       Initiale       Initiale       Initiale                                                                                                    | 1                                                                                                    | 1 1                                                                                                    |                                                                                                    |                                 |                                                                  | 1                                                |                                                                                                    |                                                                                  |
| Code Code occorrie   Historique / E Historique / E Historique / E Historique / E Historique / E Type BIES Furnisseur de biens&services Début 2018-01-01 Frais accessoin Imp. bord. TFi Adtion - Cycle transactionnel [MR1001-00] - Ville du bonheur Courriel Cycle transactionnel Cycle transactionnel Autres actions possibles Site Int. Initiale Transmettre pour approbation Réviser la fiche Mode Confirmé Olimination Réviser la fiche QUINCAILLERIE QUINCAILLERIE                                                                                                    |                                                                                                    |                                                                                                    |                                                                                                    |                                 |                                                                  |                                                  |                                                                                                    |                                                                                  |
| Type       BIES       Furnisseur de biens&services       Début       2018-01-01       Frais accessoir         ofil CAP       PC01       CH NET00 - Taxable       Devise       Canadienne       Imp. bord. TFI         Langue       Français       *Action - Cycle transactionnel [MR1001-00] - Ville du bonheur       2.7 X       Adr. obligatoir         Courriel       Cycle transactionnel       Autres actions possibles       Données banca         Site Int.       Initiale       Taxe       Fédéral         Mode       Confirmé       Provincial       Provincial         Ontacts       Adresses       Profil       Image: Confirmé       Image: Confirmé         V40       QUINCAILLERIE       Image: Confirmé       Image: Confirmé       Image: Confirmé                                                                                                    | saction 00001                                                                                                    | 4 Nom                                                                                                    | Aiguisage mobile Inc                                                                                                    |                                 | État<br>Confin                                                   | mé                                               |                                                                                                    | Action                                                                           |
| Type       BIES       Furnisseur de biens&services       Début       2018-01-01       Frais accessoin         ofil CAP       PC01       CH2 - NET00 - Taxable       Canadienne       Imp. bord. TFI         Langue       Français       Cycle transactionnel [MR1001-00] - Ville du bonheur       2 7 X       Adr. obligatoin         Courriel       Cycle transactionnel       Autres actions possibles       Données banca         Site Int.       Initiale       Transmettre pour approbation       Taxe         Mode       Confirmé       Provincial       Taxe         Ontacts       Adresses       Profil       Imp. bord. TFI         O40       QUINCAILLERIE       Imp. bord. TFI       Imp. bord. TFI                                                                                                    | code 60006<br>be trans. TSFS                                                                                                    | 4 Nom<br>7 A Nom usuel                                                                                                    | Aiguisage mobile Inc<br>Aiguisage mobile Inc<br>urnisseur                                                                                                    |                                 | État<br>Confir                                                   | mé                                               | Hist                                                                                                    | Action<br>torique / Éta                                                          |
| Control     Chi - NE 100 - TaXaDie     Imp. bord. Fri       Langue     Français     Action - Cycle transactionnel [MR1001-00] - Ville du bonheur       Courriel     Cycle transactionnel     Autres actions possibles       Site Int.     Initiale       Transmettre pour approbation     Réviser la fiche       Mode     Confirmé       Ontacts     Adresses       Profil     Imp. bord. Fri       Catégorie d'achat     Imp. bord. Fri                                                                                                    | nsaction 00001<br>Code 60006<br>De trans. TSFS                                                                                                    | 4 Nom<br>7 A Nom usuel<br>TD Création fo                                                                                   | Aiguisage mobile Inc<br>Aiguisage mobile Inc<br>purnisseur                                                                                                    |                                 | État<br>Confir                                                   | mé<br>8 0 <i>a</i>                               | Hist                                                                                                    | Action<br>torique / Ét                                                           |
| Courriel Cycle transactionnel Autres actions possibles Données banc<br>Site Int. Initiale<br>Transmettre pour approbation<br>Réviser la fiche<br>Mode Confirmé<br>Confirmé<br>Confirmé<br>QUINCAILLERIE                                                                                                    | trans. TSFS<br>Type BIES                                                                                                    | 4 Nom<br>7 A Nom usuel<br>TD Création fo                                                                                   | Aiguisage mobile Inc<br>Aiguisage mobile Inc<br>burnisseur<br>le biens&services                                                                                                    |                                 | État<br>Confir<br>0<br>Début 201                                 | mé<br>0 0 @                                      | 0 H                                                                                                    | Action<br>torique / Éta                                                          |
| Site Int. Initiale<br>Transmettre pour approbation<br>Réviser la fiche<br>Mode Confirmé<br>Ontacts Adresses Profil<br>Catégorie d'achat<br>D40 QUINCAILLERIE                                                                                                    | nsaction 00001<br>Code 60006<br>De trans. TSFS<br>Type BIES<br>rofil CAP PC01<br>Langue Francai                                                                                                    | 4 Nom<br>7 S Nom usuel<br>TD Création fo<br>Furnisseur d<br>CH 2 - NET00<br>is                                             | Aiguisage mobile Inc<br>Aiguisage mobile Inc<br>purnisseur<br>le biens&services<br>I- Taxable<br>Cycle transactionnel [MR1001-00] -                                                                                                    | S.<br>Ville du bonheur          | État<br>Confin<br>0<br>Début 201<br>Devise Can                   | mé<br>0 0 @<br>18-01-01<br>adienne               | Frais a Imp.                                                                                                    | Action<br>torique / Ét<br>accessoire<br>bord. TFE<br>obligatoire                 |
| Image: Second second secon            | nsaction 00001<br>Code 60006<br>De trans. TSFS<br>Type BIES<br>rofil CAP PC01<br>Langue Françai<br>Courriel                                                                                                    | 4 Nom<br>7 A Nom usuel<br>TD Création fo<br>Furnisseur d<br>CH2 - NET00<br>is                                              | Aiguisage mobile Inc<br>Aiguisage mobile Inc<br>ournisseur<br>le biens&services<br>I- Taxable<br>Cycle transactionnel [MR1001-00] -<br>Cycle transactionnel                                                                             | Q<br>Ville du bonheur<br>Autrr  | État<br>Confiri<br>O<br>Début 201<br>Devise Can<br>es actions po | mé<br>0 0 @<br>18-01-01<br>Iadienne<br>sssibles  | OEI<br>Frais a<br>Imp.<br>Adr. 1<br>Donn                                                                                                    | Action<br>torique / Ét<br>accessoire<br>bord. TFE<br>obligatoire<br>ées bancai   |
| Mode     Confirmé     Fédéral       Ontacts     Adresses     Profil       Catégorie d'achat     Image: Catégorie d'achat     Image: Catégorie d'achat       040     QUINCAILLERIE     Image: Catégorie d'achat                                                                                                    | tansaction 00001<br>Code 60006<br>be trans. TSFS<br>Type BIES<br>ofil CAP PC01<br>Langue Françai<br>Courriel<br>Site Int.                                                                                                 | 4 Nom<br>7 A Nom usuel<br>TD Création fo<br>Frurnisseur d<br>CHQ - NETO0<br>is Action -                                    | Aiguisage mobile Inc<br>Aiguisage mobile Inc<br>ournisseur<br>le biens&services<br>- Taxable<br>Cycle transactionnel [MR1001-00] -<br>Cycle transactionnel<br>Initiale                                                                  | GA<br>Ville du bonheur<br>Autro | État<br>Confir<br>O<br>Début 201<br>Devise Can<br>es actions po  | mé<br>0 0 e<br>18-01-01<br>sadienne<br>sssibles  | 0 E-3<br>Frais a<br>Imp.<br>Adr<br>Donn                                                                                                    | Action<br>torique / Éta<br>accessoire<br>bord. TFE<br>obligatoire<br>ées bancain |
| Adresses     Profil       Catégorie d'achat       040     QUINCAILLERIE                                                                                                    | nsaction 00001<br>Code 60006<br>pe trans. TSFS<br>Type BIES<br>ofil CAP PC01<br>Langue Françai<br>Courriel<br>Site Int.                                                                                                   | 4 Nom<br>7 Nom usuel<br>TD Création fo<br>CHQ - NETOO<br>is Action -                                                       | Aiguisage mobile Inc<br>Aiguisage mobile Inc<br>ournisseur<br>le biens&services<br>- Taxable<br>Cycle transactionnel (MR1001-00) -<br>Cycle transactionnel<br>Initiale<br>ransmettre pour approbation                                   | S.<br>Ville du bonheur<br>Autre | État<br>Confir<br>O<br>Début 201<br>Devise Can                   | mé<br>0 0 0<br>18-01-01<br>nadienne<br>sssibles  | Frais a<br>Imp.<br>Adr.<br>Donn<br>Taxe                                                                                                    | Action<br>torique / Ét<br>accessoire<br>bord. TFE<br>obligatoire<br>iées bancai  |
| Catégorie d'achat     Image: Catégorie d'achat       040     QUINCAILLERIE       040     QUINCAILLERIE                                                                                                    | Asaction 00001<br>Code 60006<br>De trans. TSFS<br>Type BIES<br>Offi CAP PC01<br>Langue Françai<br>Courriel<br>Site Int.                                                                                                   | 4 Nom<br>7 Nom usuel<br>TD Création fo<br>CH 2 - NETOO<br>is Action -                                                      | Aiguisage mobile Inc<br>Aiguisage mobile Inc<br>ournisseur<br>le biens&services<br>I- Taxable<br>Cycle transactionnel [MR1001-00] -<br>Cycle transactionnel<br>Initiale<br>ransmettre pour approbation<br>Réviser la fiche<br>Confirmé  | Q<br>Ville du bonheur<br>Autro  | État<br>Confir<br>O<br>Début 201<br>Devise Can<br>es actions po  | mé<br>0 0 @<br>18-01-01<br>ladienne<br>syssibles | Inp.<br>Adr<br>Donn<br>Taxe<br>Fédéral<br>Provincial                                                                                                    | Action<br>torique / Ét<br>accessoire<br>bord. TFE<br>obligatoire<br>éées bancai  |
| 040 QUINCAILLERIE                                                                                                    | nsaction 00001<br>Code 60006<br>De trans. TSFS<br>Type BIES<br>rofil CAP PC01<br>Langue Françai<br>Courriel<br>Site Int.<br>Sinérique Mode<br>ontacts Adre                                                                | 4 Nom<br>7 R Nom usuel<br>TD Création fo<br>CH2 - NET00<br>is Frurnisseur d<br>CH2 - NET00<br>is Frurnisseur d<br>TT<br>TT | Aiguisage mobile Inc<br>Aiguisage mobile Inc<br>ournisseur<br>le biens&services<br>- Taxable<br>Cycle transactionnel [MR1001-00] -<br>Cycle transactionnel<br>Initiale<br>ransmettre pour approbation<br>Réviser la fiche<br>Confirmé   | A<br>Ville du bonheur<br>Autre  | État<br>Confir<br>O<br>Début 201<br>Devise Can<br>es actions po  | mé<br>0 0 7<br>18-01-01<br>badienne<br>sossibles | 0 H<br>Frais a<br>Imp.<br>Adr<br>Donn<br>Taxe<br>Fédéral<br>Provincial                                                                                                    | Action<br>torique / Ét<br>accessoire<br>bord. TFE<br>obligatoire<br>éés bancai   |
|                                                                                                    | nsaction 00001<br>Code 60006<br>De trans. TSFS<br>Type BIES<br>PC01<br>Langue Françai<br>Courriel<br>Site Int.<br>Site Int.                                                                                               | 4 Nom<br>7 Nom usuel<br>TD Création fo<br>Création fo<br>ChQ - NETOO<br>is Action -                                        | Aiguisage mobile Inc<br>Aiguisage mobile Inc<br>ournisseur<br>le biens&services<br>- Taxable<br>Cycle transactionnel (MR1001-00) -<br>Cycle transactionnel<br>Initiale<br>ransmettre pour approbation<br>Réviser la fiche<br>Confirmé   | Ville du bonheur<br>Autre       | État<br>Confir<br>O<br>Début 201<br>Devise Can<br>es actions po  | mé<br>0 0 0<br>18-01-01<br>tadienne<br>sssibles  | International design of the second second se | Action<br>torique / Ét<br>accessoire<br>bord. TFE<br>obligatoire<br>éés bancai   |
|                                                                                                    | Asaction 00001<br>Code 60006<br>De trans. TSFS<br>Type BIES<br>Ofil CAP PC01<br>Langue Françai<br>Courriel<br>Site Int.<br>Site Int.<br>Mode                                                                              | 4 Nom<br>7 Nom usuel<br>TD Création fo<br>CHQ - NETOO<br>is Action -                                                       | Aiguisage mobile Inc<br>Aiguisage mobile Inc<br>burnisseur<br>le biens&services<br>I - Taxable<br>Cycle transactionnel [MR1001-00] -<br>Cycle transactionnel<br>Initiale<br>ransmettre pour approbation<br>Réviser la fiche<br>Confirmé | Q<br>Ville du bonheur<br>Autre  | État<br>Confir<br>O<br>Début 201<br>Devise Can<br>es actions po  | mé<br>0 0 0<br>18-01-01<br>adienne<br>syssibles  | International Control of the second second s | Action<br>torique / Ét<br>accessoire<br>bord. TFE<br>obligatoire<br>ées bancai   |
|                                                                                                    | Asaction 00001<br>Code 60006<br>De trans. TSFS<br>Type BIES<br>Type BIES<br>Type BIES<br>Type BIES<br>Coffi CAP PC01<br>Langue Françai<br>Courriel<br>Site Int.<br>Site Int.<br>Mode<br>Contacts Adre<br>Catégorie d'acha | 4 Nom<br>7 Nom usuel<br>TD Création fo<br>CHQ - NETOO<br>is Action -                                                       | Aiguisage mobile Inc<br>Aiguisage mobile Inc<br>burnisseur<br>le biens&services<br>I- Taxable<br>Cycle transactionnel [MR1001-00] -<br>Cycle transactionnel<br>Initiale<br>ransmettre pour approbation<br>Réviser la fiche<br>Confirmé  | Ville du bonheur<br>Autre       | État<br>Confir<br>O<br>Début 201<br>Devise Can<br>es actions po  | mé 0 0  18-01-01 1adienne 27  25  2              | Inp.<br>Adr<br>Donn<br>Taxe<br>Fédéral<br>Provincial                                                                                                    | Action<br>torique / Ét<br>accessoire<br>bord. TFE<br>obligatoire<br>éés bancai   |
|                                                                                                    | nsaction 00001<br>Code 60006<br>De trans. TSFS<br>Type BIES<br>rofil CAP PC01<br>Langue Françai<br>Courriel<br>Site Int.<br>Site Int.<br>Mode<br>ontacts Adro<br>Catégorie d'acha<br>D40                                  | 4 Nom<br>7 Nom usuel<br>TD Création fo<br>CHQ - NETOO<br>is Action -                                                       | Aiguisage mobile Inc<br>Aiguisage mobile Inc<br>ournisseur<br>le biens&services<br>I - Taxable<br>Cycle transactionnel [MR1001-00] -<br>Cycle transactionnel<br>Initiale<br>ransmettre pour approbation<br>Réviser la fiche<br>Confirmé | Ville du bonheur                | État<br>Confir<br>O<br>Début 201<br>Devise Car<br>es actions po  | mé 0 0  1 8-01-01 adienne  sssibles              | Inp.<br>Adr<br>Donn<br>Taxe<br>Fédéral<br>Provincial                                                                                                    | Action<br>torique / Él<br>accessoire<br>bord. TFE<br>obligatoire<br>ées bancai   |

# C. Inscription via le Portail fournisseur

Le Portail fournisseur a pour but de permettre aux fournisseurs désirant s'inscrire comme fournisseur potentiel à la ville, de le faire au moyen du site Web de celle-ci. Cet outil permet au fournisseur d'inscrire ses coordonnées ainsi que les catégories de biens et services qu'ils sont en mesure d'offrir. Ses informations sont par la suite traitées par un/des employé(s) de la Ville. Le processus se découpe en deux parties.

- La première partie est réservée au fournisseur potentiel (qui s'inscrit via l'intranet de la Ville) ;
- La deuxième partie est destinée aux usagers responsables de la gestion des fournisseurs à l'intérieur de SOFE.
- 1. Inscription d'un fournisseur

Voici les étapes par lesquelles le fournisseur doit passer :

- Le fournisseur désirant offrir ses services à la Ville de Saguenay peut s'inscrire à partir du site Web de la Ville, par le lien le conduisant au portail Fournisseur.
- Lors de la première visite, le fournisseur doit s'inscrire et saisir son adresse de courriel ainsi qu'un mot de passe. Cette information devient l'identifiant unique pour le fournisseur dans le portail.
- Par la suite, il doit saisir ses coordonnées (nom, numéro de taxes, adresse, etc.)
- Si son adresse de paiement est différente de l'adresse d'affaires (achat) il doit le préciser.
- Il doit spécifier les catégories de biens et services qu'il est en mesure d'offrir à l'organisation.
- Valider et confirmer sa demande

| Ce service nécessi                                                     | te une authentification.                                                                     |
|------------------------------------------------------------------------|----------------------------------------------------------------------------------------------|
| Connexion                                                              |                                                                                              |
| Pour devenir un f<br>Courriel :<br>Mot de passe :                      | fournisseur Inscrivez-vous<br>Valider                                                        |
|                                                                        | Mot de passe oublié ?                                                                        |
| Inscription<br>Inscription<br>V                                        | ésente les champs obligatoires.<br>Le courriel sera votre identifiant unique dans le système |
| Coordonnées<br>V<br>Adresse de paiement<br>V<br>Courriel               | Confirmation                                                                                 |
| Biens et services * Mot de passe<br>Confirmation                       | Confirmation                                                                                 |
| Question secrète 1<br>* Réponse 1                                      | Quel est le nom de jeune fille de votre mère? ▼                                              |
| Question secrete 2<br>* Réponse 2<br>Question secrète 3<br>* Réponse 3 | Quel est le nom de votre ville de naissance? V                                               |
|                                                                        | « Précédent Continuer                                                                        |

2. Validation de la demande d'inscription fournisseur externe

Les usagers responsables des fournisseurs doivent se partager la validation et l'autorisation des demandes d'inscription externe.

À noter que ces demandes tombent dans le même écran que les demandes internes.

Voici les étapes par lesquelles le responsable des fournisseurs doit passer :

- 7. À partir de l'écran multi-occurrences de sélection des transactions fournisseurs, interroger l'état Transmettre pour approbation et ouvrir la transaction.
- 8. Faire action et mettre la transaction à l'état Réviser

- Pour être en mesure d'effectuer cette étape, l'usager/intervenant doit être associé au rôle de gestionnaires des fournisseurs (rôle intervenant RH).
- Compléter les informations (enregistrement de taxes, NEQ et catégorie d'achat), s'il y a lieu.
- 9. Confirmer la demande et générer le dossier fournisseur.
  - Si la confirmation représente la dernière étape du cycle, le dossier fournisseur se génère au moment où l'étape est effectuée

| Tout sélectionr | er Exclure annulés | Exclure fermés |                      |            |                              |        |
|-----------------|--------------------|----------------|----------------------|------------|------------------------------|--------|
| # Transaction   | Fournisseur        | Nom légal      | État                 | Devise     | Langue                       | Date i |
| 000014          | Aiguisaç           | ge mobile Inc  | Transmis pour approb | Canadienne | <ul> <li>Français</li> </ul> | - 2018 |
|                 |                    |                |                      |            | 7                            | ~      |
|                 |                    |                |                      |            | ~                            | ~      |
|                 |                    |                |                      |            | -                            | ~      |
|                 |                    |                |                      |            |                              | ~      |
|                 |                    |                |                      |            | -                            | ~      |
|                 |                    |                |                      |            | -                            | -      |
|                 |                    |                |                      |            | ~                            | ~      |
|                 |                    |                |                      |            |                              | -      |
|                 |                    |                |                      |            |                              |        |
| 1               | 4 4                |                |                      | 1          |                              |        |

# **IV. Fonctionnalités**

# A. Fonctionnalité – Fournisseur (entête)

#### 1. Avance

La fonction à la droite du champ Avance permet d'accéder à la fenêtre de Consultation des réquisitions qui présente uniquement le détail des avances non compensée du fournisseur (ce qui constitue son solde d'avance), mais permet également de consulter l'historique des avances déjà compensées sur ce fournisseur.

| Code                                                                                                    | 000004                                                                                                    | Nom FISHER INC.(NON                                                                                                    | 1 LÉGAL)                                                                                                    |                                                                                                    | Actif 🗟.                                                                                                    | Adresse de paie<br>6500 Bou                                                                                                    | ement<br>llevard Fullum Oue                                    | st                                                                                                    |
|----------------------------------------------------------------------------------------------------|----------------------------------------------------------------------------------------------------|----------------------------------------------------------------------------------------------------|----------------------------------------------------------------------------------------------------|----------------------------------------------------------------------------------------------------|----------------------------------------------------------------------------------------------------|----------------------------------------------------------------------------------------------------|----------------------------------------------------------------|----------------------------------------------------------------------------------------------------|
| om usuel                                                                                                    | Fisher(ABRE                                                                                               | EGE)                                                                                                    | Gestion T                                                                                                    | 4A                                                                                                    |                                                                                                    | Suite 310                                                                                                    | 0, 3E étage                                                    |                                                                                                    |
|                                                                                                    |                                                                                                    |                                                                                                    |                                                                                                    |                                                                                                    |                                                                                                    | MONTRÉ                                                                                                    | AL,QUEBEC                                                      |                                                                                                    |
| Туре                                                                                                    | BIENS                                                                                                    | BIENS & SERVICES                                                                                                    |                                                                                                    |                                                                                                    |                                                                                                    | H2G 2H3                                                                                                    | Canada                                                         |                                                                                                    |
| Profil CAP                                                                                                    | 001                                                                                                    | STD(CHQ, Taxable, N3                                                                                                    | ))                                                                                                    |                                                                                                    |                                                                                                    | Téléphone :                                                                                                    | 418-666-6699                                                   |                                                                                                    |
| rofil CAR                                                                                                    | Ei-                                                                                                    |                                                                                                    |                                                                                                    |                                                                                                    | , <u> </u>                                                                                                    | Telecopieur :                                                                                                    | 418-780-1401                                                   |                                                                                                    |
| Langue                                                                                                    | Français                                                                                                  |                                                                                                    |                                                                                                    |                                                                                                    | Statut                                                                                                    | 1.01.01                                                                                                    | Enregistremen                                                  | t de taxe                                                                                                    |
| Courriel                                                                                                    | genevieve.al                                                                                              | idet@exagon.ca                                                                                                    |                                                                                                    |                                                                                                    | Debut 200                                                                                                    | 1-01-01                                                                                                    | Provincial                                                     |                                                                                                    |
| Site Int.                                                                                                    |                                                                                                    |                                                                                                    |                                                                                                    |                                                                                                    | FIN                                                                                                    |                                                                                                    | Fédéral                                                        |                                                                                                    |
| Śnóriawa 🛛                                                                                                    | 123/13                                                                                                    | Groupe 123/3                                                                                                    |                                                                                                    |                                                                                                    | Frais                                                                                                    | accessoire                                                                                                    | Tawa                                                           |                                                                                                    |
| Entente                                                                                                    | F02                                                                                                    | 2%_10iours/Net 30iours                                                                                                    |                                                                                                    |                                                                                                    | pression bord                                                                                                    | obligatoire                                                                                                    | Taxe                                                           |                                                                                                    |
| Entente<br>Modo do                                                                                                    | L02                                                                                                    |                                                                                                    |                                                                                                    |                                                                                                    |                                                                                                    | Douane .                                                                                                    | Pederal                                                        |                                                                                                    |
| paiement                                                                                                    | Sortie de fonde                                                                                           |                                                                                                    | Doution :                                                                                                    |                                                                                                    | Devise Can                                                                                                    | nadienne 🔹                                                                                                    | Provincial                                                     |                                                                                                    |
|                                                                                                    | Succursale                                                                                                |                                                                                                    | Folio :                                                                                                    |                                                                                                    | N.E.Q 114                                                                                                    | 3759281                                                                                                    | Avance                                                         | 208,464.14                                                                                                    |
|                                                                                                    |                                                                                                    |                                                                                                    |                                                                                                    |                                                                                                    | Pottin                                                                                                    | 6                                                                                                    |                                                                | 1 297 453 36                                                                                                    |
|                                                                                                    | Institution                                                                                               |                                                                                                    |                                                                                                    |                                                                                                    | Botun                                                                                                    |                                                                                                    | Solde                                                          | 1,207,400.00                                                                                                    |
| Contacts                                                                                                    | Institution<br>s Compt<br>les réquisitions #                                                              | :<br>tes bancaires Adresse:                                                                                                    | s Profil d                                                                                                    | achat Catéoo                                                                                                    | orie d'achat                                                                                                    | Autre                                                                                                    | NIBS                                                           | 1,207,433.30                                                                                                    |
| Contacts<br>Consultation de<br>Critères de                                                                                                    | Institution<br>s Compt<br>es réquisitions a<br>recherche                                                  | :<br>tes bancaires Adresse                                                                                                    | s Profil d                                                                                                    | 'achat Catéoo                                                                                                    | Drie d'achat                                                                                                    | Autre<br>s compensées                                                                                                    | NIBS                                                           | 1,287,433.30                                                                                                    |
| Contacts<br>Consultation de<br>Critères de<br>Sélection                                                                                                    | Institution<br>Compt<br>les réquisitions :<br>recherche                                                   | :<br>tes bancaires Adresse<br>du : Au                                                                                                    | s Profil d                                                                                                    | achat Catéoc                                                                                                    | Avances<br>Tou                                                                                                    | Autre<br>s compensées<br>us ® Non                                                                                                    | Solde<br>NIBS                                                  | 1,207,433.30                                                                                                    |
| Contacts<br>Consultation de<br>Critères de<br>Sélection                                                                                                    | Institution<br>s Compt<br>es réquisitions :<br>recherche                                                  | es bancaires Adresse                                                                                                    | s Profil d                                                                                                    | 'achat Catéoo                                                                                                    | Avances<br>Tou<br>Oui                                                                                                    | Autre                                                                                                    | Solde<br>NIBS                                                  | 1,201,433.30                                                                                                    |
| Contacta<br>Consultation de<br>Critères de<br>Sélections                                                                                                    | Institution<br>s Compt<br>es réquisitions de<br>recherche                                                 | es bancaires Adresse                                                                                                    | s Profil d                                                                                                    | 'achat Catégo                                                                                                    | Avances<br>ToL<br>Oui                                                                                                    | Autre                                                                                                    | NIBS                                                           | 1,207,433.30                                                                                                    |
| Contacta<br>Consultation de<br>Critères de<br>Sélections<br>Doc                                                                                                    | Institution<br>s Compt<br>es réquisitions à<br>recherche<br>iner document                                 | es bancaires Adresse                                                                                                    | S Profil d                                                                                                    | achat Catéoo                                                                                                    | Avances<br>Outin                                                                                                    | Autre<br>s compensées<br>us ® Non<br>i<br>:e Co                                                                                                    | Solde<br>NIBS                                                  | 1,207,433.30                                                                                                    |
| Contacts<br>Consultation de<br>Critères de<br>Sélections<br>Doc<br>000106-0                                                                                          | Institution<br>s Compt<br>les réquisitions :<br>recherche<br>uner document<br>cument                      | es bancaires Adresse<br>du : Adresse<br>du : Au<br>Référence<br>36456                                                                                                    | <ul> <li>Profil d</li> <li>Profil d</li> <li>Date</li> <li>2016-06-30</li> </ul>                                                                                                    | État<br>Compléter                                                                                                    | Avances<br>Avances<br>Avances                                                                                                    | Autre<br>Autre<br>s compensées<br>us * Non<br>i<br>ce Co<br>308.50                                                                                                    | mpensation                                                     | 1,207,433.30                                                                                                    |
| Contacts<br>Consultation de<br>Critères de<br>Sélections<br>Doc<br>000106-0<br>000033-0                                                                              | Institution<br>s Compt<br>les réquisitions :<br>recherche<br>uner document<br>cument<br>000               | du : Au<br>Référence<br>36456<br>Proformat-                                                                                                    | Profil d                                                                                                    | iachat Catéoc<br>État<br>Compléter<br>Saisie initiale                                                                                                    | Avances<br>Avances<br>Avance                                                                                                    | Autre<br>Autre<br>Additional<br>s compensées<br>is * Non<br>i<br>:<br>:e Co<br>308.50<br>50.00                                                                                                    | mpensation                                                     | 1,207,433.30<br>Solde<br>308.50<br>50.00                                                                                                    |
| Contacte<br>Consultation de<br>Critères de<br>Sélections<br>Doc<br>000106-0<br>000033-0<br>000064-0                                                                  | Institution<br>s Compt<br>les réquisitions :<br>recherche<br>uner document<br>cument<br>000<br>000        | es bancaires Adresse                                                                                                    | Profil d<br>Date<br>2016-06-30<br>2015-04-20<br>2015-03-31                                                                                                    | iachat Catéac<br>État<br>Compléter<br>Saisie initiale<br>Reporter                                                                                            | Avances<br>Avances<br>Avances<br>36                                                                                                    | Autre<br>Autre<br>acompensées<br>is "Non<br>i<br>:ee Co<br>308.50<br>50.00<br>;303.00                                                                                                    | mpensation                                                     | Solde<br>308.50<br>50.00<br>24,201.88                                                                                                    |
| Contact:<br>Consultation dd<br>Critères de<br>Sélectionn<br>000106-0<br>000033-0<br>000064-0<br>000065-0                                                             | Institution S Compt les réquisitions recherche cument 000 000 000 000 000 000 000 000 000 0               | Référence<br>36456<br>Proformat-<br>VÉRIF 19479<br>19479-ULTIME                                                                                                    | Profil d<br>Date<br>2016-06-30<br>2015-04-20<br>2015-03-31<br>2015-03-31                                                                                                    | État<br>Compléter<br>Saisie initiale<br>Reporter<br>Reporter                                                                                                 | Avances<br>Avances<br>Avances<br>Avances<br>Avances<br>Statements<br>Avances<br>Statements<br>Avances<br>Statements<br>Avances<br>Statements<br>Avances<br>Statements<br>Statements<br>Avances<br>Statements<br>Avances<br>Statements<br>Statements                                                                                                    | Autre<br>Autre<br>acompensées<br>is * Non<br>i<br>:ee Co<br>308.50<br>50.00<br>;303.00<br>;303.00                                                                                                    | mpensation<br>12,101.12<br>12,101.12                           | Solde<br>308.50<br>50.00<br>24,201.88<br>24,201.88                                                                                                    |
| Contact:<br>Consultation de<br>Critères de<br>Sélections<br>000106-0<br>000033-0<br>000064-0<br>000065-0<br>000065-0                                                 | Institution S Compt es réquisitions recherche cument 000 000 000 000 000 000 000 000 000 0                | Référence       36456       Proformat-       VÉRIF 19479       19479-ULTIME       347337                                                                                                    | Profil d<br>Date<br>2016-06-30<br>2015-04-20<br>2015-03-31<br>2015-03-31<br>2015-03-20                                                                                                    | État<br>Compléter<br>Saisie initiale<br>Reporter<br>Reporter<br>Reporter                                                                                     | Avances<br>Out<br>Avances<br>Avances<br>States<br>Avances<br>Avances<br>States<br>Avances<br>States<br>Avances<br>States<br>Avances<br>States<br>Stat | Autre<br>Autre<br>acompensées<br>is * * Non<br>i<br>ce Co<br>308.50<br>50.00<br>;303.00<br>;303.00<br>;303.00                                                                                                    | mpensation<br>12,101.12<br>12,101.12<br>12,101.12<br>12,101.12 | Solde<br>308.50<br>50.00<br>24,201.88<br>24,201.88<br>24,201.88                                                                                                    |
| Contact:<br>consultation of<br>Critères de<br>Sélectioni<br>000106-0<br>000033-0<br>000064-0<br>000065-0<br>000065-0<br>000063-0                                     | Institution S Compt es réquisitions recherche uner document Cument D000 D00 D00 D00 D00 D00 D00 D00 D00 D | Référence       36456       Proformat-       VÉRIF 19479       19479-ULTIME       347337       av < approb                                                                                                | Profil d<br>Date<br>2016-06-30<br>2015-04-20<br>2015-03-31<br>2015-03-31<br>2015-03-20<br>2015-03-20<br>2015-01-21                                                                                                    | État<br>Compléter<br>Saisie initiale<br>Reporter<br>Reporter<br>Reporter<br>Reporter                                                                         | Avances<br>Out<br>Avances<br>Avances<br>Sector<br>Avances<br>Avances<br>Avances<br>Sector<br>Avances<br>Sector<br>Sector<br>Avances<br>Sector<br>Sector<br>Sect | Autre<br>Autre<br>scompensées<br>is * Non<br>i<br>:<br>:<br>:<br>:<br>:<br>:<br>:<br>:<br>:<br>:<br>:<br>:<br>:<br>:<br>:<br>:<br>:<br>:                                                                                                    | mpensation<br>12,101.12<br>12,101.12<br>12,101.12              | 1,207,433.30<br>Solde<br>308.50<br>50.00<br>24,201.88<br>24,201.88<br>24,201.88<br>500.00                                                                                       |
| Contact:<br>Consultation of<br>Critères de<br>Sélections<br>0000106-0<br>000033-0<br>000064-0<br>000065-0<br>000063-0<br>000035-0<br>000037-0                        | Institution           s         Compt           les réquisitions         2           recherche            | Référence       36456       Proformat-       VÉRIF 19479       19479-ULTIME       347337       av < approb                                                                                                | Date 2016-06-30 2015-04-20 2015-03-31 2015-03-31 2015-03-20 2015-03-20 2015-01-21 2015-01-21                                                                                                    | État<br>Compléter<br>Saisie initiale<br>Reporter<br>Reporter<br>Reporter<br>Reporter<br>Reporter<br>Reporter                                                 | Avances<br>Out<br>Avances<br>Avances<br>Sector<br>Avances<br>Avances<br>Sector<br>Avances<br>Sector<br>Avances<br>Avances<br>Avanc                                                                                                    | Autre<br>Autre<br>Autre<br>acompensées<br>as e Co<br>308.50<br>50.00<br>(303.00<br>(303.00<br>500.00<br>(303.00<br>(303.00 | mpensation<br>12,101.12<br>12,101.12<br>12,101.12              | 1,287,433.30<br>Solde<br>308.50<br>50.00<br>24,201.88<br>24,201.88<br>24,201.88<br>500.00<br>40,000.00                                                                          |
| Contact:<br>Consultation of<br>Critères de<br>Sélection<br>000106-0<br>000063-0<br>000065-0<br>000063-0<br>000035-0<br>000037-0<br>000038-0                          | Institution           s         Compt           les réquisitions         2           recherche            | Référence         Au           Gu :         Au           Référence         36456           Proformat-         VÉRIF 19479           VÉRIF 19479         19479-ULTIME           347337         av < approb | Date           2016-06-30           2015-04-20           2015-03-31           2015-03-31           2015-03-20           2015-01-21           2015-01-21                                                                                     | État<br>Compléter<br>Saisie initiale<br>Reporter<br>Reporter<br>Reporter<br>Reporter<br>Reporter<br>Reporter<br>Reporter                                     | Avances<br>Out<br>Avances<br>Avances<br>Av                                                                                                    | Autre<br>Autre<br>Autre<br>as compensées<br>as Non<br>i<br>ce Co<br>308.50<br>50.00<br>i,303.00<br>i,303.00<br>500.00<br>0,000.00<br>0,000.00                                                                                                    | mpensation<br>12,101.12<br>12,101.12<br>12,101.12              | 1,287,433.30<br>Solde<br>308.50<br>50.00<br>24,201.88<br>24,201.88<br>24,201.88<br>500.00<br>40,000.00<br>30,000.00                                                             |
| Contact:<br>Consultation of<br>Critères de<br>Sélection<br>0000106-0<br>000063-0<br>000065-0<br>000065-0<br>000063-0<br>000035-0<br>000035-0<br>000033-0<br>000039-0 | Institution           s         Compt           les réquisitions         2           recherche            | Référence           36456           Proformat-           VÉRIF 19479           19479-ULTIME           347337           av < approb                                                                        | Date           2016-06-30           2015-04-20           2015-03-31           2015-03-31           2015-03-20           2015-01-21           2015-01-21           2015-01-21           2015-01-21                                           | État<br>Compléter<br>Saisie initiale<br>Reporter<br>Reporter<br>Reporter<br>Reporter<br>Reporter<br>Reporter<br>Reporter<br>Reporter                         | Avances<br>Avances<br>Ava                                                                                                    | Autre Autre  Autre  Cool  Socopensées  Socopensées  Soco  Soco Soco  Soco Soco  Soco Soco Soco Soco Soco Soco Soco Soco Soco Soco Soco Soco Soco Soco Soco Soco So                                                                                                    | mpensation<br>12,101.12<br>12,101.12<br>12,101.12              | Solde<br>308.50<br>50.00<br>24,201.88<br>24,201.88<br>24,201.88<br>500.00<br>40,000.00<br>30,000.00<br>30,000.00                                                                |
| Contact:<br>Consultation of<br>Critères de<br>Sélections<br>0000106-0<br>000063-0<br>000064-0<br>000063-0<br>000063-0<br>000035-0<br>000037-0<br>000032-0            | Institution           s         Compt           les réquisitions         2           recherche            | Référence           36456           Proformat-           VÉRIF 19479           19479-ULTIME           347337           av < approb                                                                        | Date           2016-06-30           2015-04-20           2015-03-31           2015-03-31           2015-03-20           2015-01-21           2015-01-21           2015-01-21           2015-01-21           2015-01-21           2015-01-21 | État<br>Compléter<br>Saisie initiale<br>Reporter<br>Reporter<br>Reporter<br>Reporter<br>Reporter<br>Reporter<br>Reporter<br>Reporter<br>Reporter<br>Reporter | Avances                                                                                                    | Autre Autre  Autre  Cool  Socopensées  s  Coo  Soco  Soco Soco Soco  Soco  Soco Soco Soco Soco Soco Soco Soco Soco Soco Soco Soco Soco Soco Soco Soco Soco Soco Soco Soc                                                                                                    | mpensation<br>12,101.12<br>12,101.12<br>12,101.12              | Solde           308.50           50.00           24,201.88           24,201.88           24,201.80           500.00           40,000.00           30,000.00           35,000.00 |

#### 2. Solde

La fonction à la droite du champ Solde permet d'accéder à la fenêtre de Consultation des réquisitions qui présente le détail des transactions CAP non payées représentant le Solde du fournisseur, mais permet également de consulter l'historique des transactions sur ce fournisseur.

| Fournisseurs                                                                                                    | ; [CP0005-00] - [                                                                                                    | Démo finance et investissem                                                                                                    | ient                                                                                                    |                                                                                                    |                                                                                                    |                                                                                                    |                | 목 제 2                                                                                                    |
|----------------------------------------------------------------------------------------------------|----------------------------------------------------------------------------------------------------|----------------------------------------------------------------------------------------------------|----------------------------------------------------------------------------------------------------|----------------------------------------------------------------------------------------------------|----------------------------------------------------------------------------------------------------|----------------------------------------------------------------------------------------------------|----------------|----------------------------------------------------------------------------------------------------|
|                                                                                                    |                                                                                                    |                                                                                                    |                                                                                                    |                                                                                                    |                                                                                                    | dresse de paiement                                                                                                    |                |                                                                                                    |
| Code                                                                                                    | 000004                                                                                                    | Nom FISHER INC.                                                                                                    | (NOM LÉGAL)                                                                                                    |                                                                                                    | Actif 🖄                                                                                                    | 6500 Boulevard                                                                                                    | Fullum Ouest   |                                                                                                    |
| Nom usuel                                                                                                    | Fisher(ABF                                                                                                    | RÉGÉ)                                                                                                    | Gestio                                                                                                    | on T4A                                                                                                    |                                                                                                    | Suite 3100, 3E é                                                                                                    | étage          |                                                                                                    |
|                                                                                                    |                                                                                                    |                                                                                                    |                                                                                                    |                                                                                                    |                                                                                                    | Montréal, Qui                                                                                                    | EBEC           |                                                                                                    |
| Туре                                                                                                    | BIENS                                                                                                    | BIENS & SERVICI                                                                                                    | ES                                                                                                    |                                                                                                    | 1 🖉                                                                                                    | H2G 2H3 C                                                                                                    | anada          |                                                                                                    |
| Profil CAP                                                                                                    | 001                                                                                                    | STD(CHQ,Taxable                                                                                                    | e, N30)                                                                                                    | 8                                                                                                    |                                                                                                    | Téléphone : 418-66                                                                                                    | 6-6699         |                                                                                                    |
| Profil CAR                                                                                                    |                                                                                                    |                                                                                                    |                                                                                                    | R                                                                                                    |                                                                                                    | élécopieur : 418-78                                                                                                    | 0-1401         |                                                                                                    |
| Langue                                                                                                    | Français                                                                                                    |                                                                                                    |                                                                                                    | -                                                                                                    | Statut                                                                                                    | Enro                                                                                                    | egistrement de | taxe                                                                                                    |
| Courriel                                                                                                    | genevieve.a                                                                                                    | audet@exagon.ca                                                                                                    |                                                                                                    |                                                                                                    | Début 2001-                                                                                                    | 01-01 P                                                                                                    | rovincial      |                                                                                                    |
| Site Int.                                                                                                    |                                                                                                    |                                                                                                    |                                                                                                    | R                                                                                                    | Fin                                                                                                    |                                                                                                    | Fédéral        |                                                                                                    |
|                                                                                                    | 400.40                                                                                                    | 0                                                                                                    |                                                                                                    |                                                                                                    | Frais ac                                                                                                    | cessoire 🗆.                                                                                                    |                |                                                                                                    |
| Générique                                                                                                    | 12343                                                                                                    | Groupe 12343                                                                                                    |                                                                                                    |                                                                                                    | Impression border                                                                                                    | reau TFE .                                                                                                    | Тахе           |                                                                                                    |
| Entente                                                                                                    | E02                                                                                                    | 2%-10jours/Net 30                                                                                                    | jours                                                                                                    |                                                                                                    | Adr. palement of                                                                                                    | Douane .                                                                                                    | Fédéral        |                                                                                                    |
| Mode de                                                                                                    |                                                                                                    |                                                                                                    |                                                                                                    |                                                                                                    | Devise Canad                                                                                                    | dienne P                                                                                                    | rovincial      |                                                                                                    |
| palement                                                                                                    | Sortie de fond                                                                                                    | IS :<br>Ie ·                                                                                                    | Devise :                                                                                                    |                                                                                                    | N.E.Q 1143                                                                                                    | 759281                                                                                                    | Avance         | 208 464 14 🔍                                                                                                    |
|                                                                                                    | Institutio                                                                                                    | n:                                                                                                    | 1010.                                                                                                    |                                                                                                    | Bottin                                                                                                    | <u> </u>                                                                                                    | Solde          | 1 287 453 36 Q                                                                                                    |
|                                                                                                    | 1                                                                                                    |                                                                                                    |                                                                                                    |                                                                                                    |                                                                                                    |                                                                                                    | Conde          | 1,201,100.00                                                                                                    |
|                                                                                                    |                                                                                                    |                                                                                                    |                                                                                                    |                                                                                                    |                                                                                                    |                                                                                                    |                |                                                                                                    |
| Consultation of the second second se<br>second second second second second second second second second second second second second second second second second second second second second second second second second second second second second second second second second sec | des requisitions                                                                                                    |                                                                                                    |                                                                                                    |                                                                                                    |                                                                                                    |                                                                                                    | **********     | ०००००००००००० <b>⊻</b> ⊼>                                                                                                    |
| Consultation of Critères de                                                                                                    | e recherche                                                                                                    |                                                                                                    |                                                                                                    |                                                                                                    | ⊂ Réquisitio                                                                                                    | ons pavées                                                                                                    |                | 6666666666666 <u>또</u> 제 1                                                                                                    |
| <ul> <li>Consultation of<br/>Critères de</li> </ul>                                                                                                    | e recherche                                                                                                    |                                                                                                    |                                                                                                    |                                                                                                    | Réquisitio                                                                                                    | ons payées<br><sup>©</sup> Non                                                                                                    |                | 99999999999999999999999999999999999999                                                                                               |
| <ul> <li>Consultation of<br/>Critères de<br/>Sélection</li> </ul>                                                                                                    | des requisitions<br>e recherche<br>nner documer                                                                                                    | nt du :                                                                                                    | Au :                                                                                                    |                                                                                                    | Réquisitio<br>O Tous<br>O Oui                                                                                                    | ons payées<br><sup>©</sup> Non                                                                                                    |                |                                                                                                    |
| Consultation or Critères de Sélection                                                                                                    | des requisitions<br>e recherche –<br>nner documer                                                                                                    | nt du :                                                                                                    | Au :                                                                                                    |                                                                                                    | Réquisitio<br>O Tous<br>Oui                                                                                                    | ons payées<br><sup>©</sup> Non                                                                                                    |                |                                                                                                    |
| <ul> <li>Consultation of<br/>Critères de<br/>Sélection</li> </ul>                                                                                                    | e recherche                                                                                                    | nt du :                                                                                                    | Au :                                                                                                    |                                                                                                    | Réquisitio<br>° Tous<br>° Oui                                                                                                    | ons payées<br>® Non                                                                                                    |                |                                                                                                    |
| Critères de Sélection                                                                                                    | nner documer                                                                                                    | nt du : Référence                                                                                                    | Au : Date                                                                                                    | Date due                                                                                                    | Réquisitic<br>Tous<br>Oui<br>Montant à payer                                                                                                    | ons payées<br><sup>©</sup> Non<br>Montant payé                                                                                                    | No Chè         | Solde à payer                                                                                                    |
| Critères de Sélection                                                                                                    | ner documer                                                                                                    | nt du :<br>Référence<br>≩ FP001                                                                                                    | Au :                                                                                                    | Date due<br>2020-04-26                                                                                                    | Réquisitic<br>Cous<br>Coui<br>Montant à payer<br>1,264.73                                                                                                    | ns payées<br>® Non<br>Montant payé<br>0.00                                                                                                    | No Chè         | Solde à payer<br>1,264.73                                                                                                    |
| Consultation of Critères de Sélection Docu                                                                                                    | ment<br>00<br>00<br>00<br>00<br>00<br>00<br>00<br>00<br>00<br>0                                                                                                    | Référence<br>FP001<br>Rec Fact Part                                                                                                    | Au :                                                                                                    | Date due<br>2020-04-26<br>2020-04-11                                                                                                    | Réquisitio<br>Coui<br>Montant à payer<br>1,264.73<br>160.97                                                                                                    | ns payées<br><sup>®</sup> Non<br>Montant payé<br>0.00<br>0.00                                                                                                    | No Chè         | ≤ 5 1<br>Solde à payer<br>1,264.73<br>160.97                                                                                         |
| Critères de<br>Sélection<br>002149-0<br>002143-0<br>002144-0                                                                                                    | ment<br>00 f<br>00 f | Référence<br>FP001<br>Rec Fact Part<br>Rec fact Comp.                                                                                                    | Au :                                                                                                    | Date due<br>2020-04-26<br>2020-04-11<br>2020-04-11<br>2020-04-11                                                                                                    | Réquisitio<br>Coui<br>Montant à payer<br>1,264.73<br>160.97<br>218.46                                                                                                    | Montant payées<br><sup>©</sup> Non<br>Montant payé<br>0.00<br>0.00<br>0.00                                                                                                    | No Chè         | Solde à payer<br>1,264.73<br>160.97<br>218.46                                                                                        |
| Consultation of Critères de Sélection<br>Docu<br>002149-0<br>002143-0<br>002144-0<br>002144-0<br>002146-0                                                                                                    | iner documer<br>inner documer<br>00 6<br>00 6<br>00 6                                                                                                    | Référence<br>FP001<br>Rec Fact Part<br>Rec fact Comp.                                                                                                    | Au :                                                                                                    | Date due<br>2020-04-26<br>2020-04-11<br>2020-04-11<br>2020-04-11<br>2020-04-11                                                                                                    | Réquisitio<br>Cous<br>Oui<br>Montant à payer<br>1,264.73<br>160.97<br>218.46<br>160.97                                                                                                    | •ns payées<br>• Non<br>Montant payé<br>0.00<br>0.00<br>0.00<br>0.00<br>0.00                                                                                                    | No Chè         | Solde à payer<br>1,264.73<br>160.97<br>218.46<br>160.97                                                                              |
| Consultation of Critères de Sélection<br>Docu<br>002149-0<br>002143-0<br>002144-0<br>002144-0<br>002146-0<br>002113-0                                                                                                    | Inter requisitions           a recherche           nner documer           00         6           00         6           00         6           00         6           00         6           00         6           00         6                                                                                                    | Référence<br>FP001<br>Rec Fact Part<br>Rec fact Comp.<br>INRS<br>INRS<br>PP ua 1380                                                                              | Au : Date<br>2020-03-27<br>2020-03-12<br>2020-03-12<br>2020-03-12<br>2020-03-12<br>2020-01-19                                                    | Date due<br>2020-04-26<br>2020-04-11<br>2020-04-11<br>2020-04-11<br>2020-02-18                                                                                                    | Réquisitio<br>Tous<br>Oui<br>Montant à payer<br>1,264.73<br>160.97<br>218.46<br>160.97<br>2,000.00                                                                                                    | Montant payées<br>* Non<br>Montant payé<br>0.00<br>0.00                                                                                                    | No Chè         | ≤ 5 1<br>Solde à payer<br>1,264.73<br>160.97<br>218.46<br>160.97<br>2,000.00<br>1,200.00                                             |
| Critères de Sélection<br>002149-0 002143-0 002144-0 002144-0 002143-0 002111-0 002111-0                                                                                                    | Inter tequisitions           anner documer           iment           00         £           00         £           00         £           00         £           00         £           00         £           00         £           00         £                                                                                                    | Référence<br>FP001<br>Rec Fact Part<br>Rec fact Comp.<br>INRS<br>DP ua 1380<br>DP sans BC                                                                        | Au : Date<br>2020-03-27<br>2020-03-12<br>2020-03-12<br>2020-03-12<br>2020-01-19<br>2020-01-19                                                    | Date due<br>2020-04-26<br>2020-04-11<br>2020-04-11<br>2020-04-11<br>2020-02-18<br>2020-02-09                                                                                                    | Réquisitio<br>Tous<br>Oui<br>Montant à payer<br>1,264.73<br>160.97<br>218.46<br>160.97<br>2,000.00<br>1,000.00<br>1,000.00                                                                                     | Montant payées<br>* Non<br>Montant payé<br>0.00<br>0.00                                                                                                    | No Chè         | ≤ 7 1<br>Solde à payer<br>1,264.73<br>160.97<br>218.46<br>160.97<br>2,000.00<br>1,000.00<br>1,000.00                                 |
| Consultation of Critères de Critères de Sélection           002149-0           002143-0           002144-0           002144-0           002144-0           002141-0           002142-0           002141-0           002142-0                                                                                                    | Inter requisitions           ament           00         6           00         6           00         6           00         6           00         6           00         6           00         6           00         6           00         6           00         6           00         6           00         6                                                                                                    | Référence<br>FP001<br>Rec Fact Part<br>Rec fact Comp.<br>INRS<br>DP ua 1380<br>DP sans BC<br>SOS VSA                                                             | Au : Date<br>2020-03-27<br>2020-03-12<br>2020-03-12<br>2020-03-12<br>2020-01-19<br>2020-01-10<br>2016-07-19                                      | Date due<br>2020-04-26<br>2020-04-11<br>2020-04-11<br>2020-04-11<br>2020-02-18<br>2020-02-09<br>2016-08-18                                                                                                    | Réquisitic<br>Tous<br>Oui<br>Montant à payer<br>1,264.73<br>160.97<br>218.46<br>160.97<br>2,000.00<br>1,000.00<br>24.59                                                                                        | Montant payées<br><sup>©</sup> Non<br>Montant payé<br>0.00<br>0.00<br>0.00<br>0.00<br>0.00<br>0.00<br>0.00<br>0.00                                                                                                    | No Chè         | Solde à payer<br>1,264.73<br>160.97<br>218.46<br>160.97<br>2,000.00<br>1,000.00<br>1,000.00<br>24.59                                 |
| Consultation of Critères de Critères de Sélection           002149-0           002143-0           002144-0           002144-0           002144-0           002144-0           002144-0           002144-0           002144-0           002144-0           002144-0           002145-0           002111-0           001508-0                                                                                                    | Inter requisitions           ament           00         6           00         6           00         6           00         6           00         6           00         6           00         6           00         6           00         6           00         6           00         6           00         6           00         6           00         6           00         6                                                                                                    | Référence<br>FP001<br>Rec Fact Part<br>Rec fact Comp.<br>INRS<br>DP ua 1380<br>DP sans BC<br>SOS VSA<br>SOS VSA<br>Stdskd                                        | Au :<br>Date 2020-03-27 2020-03-12 2020-03-12 2020-03-12 2020-01-19 2020-01-19 2020-01-10 2016-07-19 2016-07-04                                  | Date due<br>2020-04-26<br>2020-04-11<br>2020-04-11<br>2020-04-11<br>2020-02-18<br>2020-02-09<br>2016-08-18<br>2016-08-03                                                                                                    | Réquisitic           Tous           Oui           Montant à payer           1,264.73           160.97           218.46           160.97           2,000.00           1,000.00           24.59           603.63 | Montant payées<br><sup>©</sup> Non<br>Montant payé<br>0.00<br>0.00<br>0.00<br>0.00<br>0.00<br>0.00<br>0.00<br>0.00<br>0.00<br>0.00<br>0.00                                                                                                    | No Chè         | Solde à payer<br>1,264.73<br>1,264.73<br>160.97<br>218.46<br>160.97<br>2,000.00<br>1,000.00<br>1,000.00<br>24.59<br>603.63<br>603.63 |
| Consultation of Critères de Critères de Sélection           002149-0           002143-0           002144-0           002144-0           002144-0           002144-0           002144-0           002144-0           002144-0           002144-0           002144-0           002140-0           001504-0           001509-0                                                                                                    | Inter requisitions           anner documer           00         6           00         6           00         6           00         6           00         6           00         6           00         6           00         6           00         6           00         6           00         6           00         6           00         6           00         6           00         6           00         6           00         6                                                                                                    | Référence       FP001       Rec Fact Part       Rec fact Comp.       INRS       DP ua 1380       DP sans BC       SOS VSA       3kdskd       554244              | Au :<br>2020-03-27<br>2020-03-12<br>2020-03-12<br>2020-03-12<br>2020-03-12<br>2020-01-19<br>2020-01-19<br>2020-01-19<br>2016-07-04<br>2016-07-04 | Date due           2020-04-26           2020-04-11           2020-04-11           2020-04-11           2020-04-11           2020-04-11           2020-04-11           2020-04-18           2020-04-18           2016-08-18           2016-08-03           2016-08-03           2016-08-03                      | Réquisitic<br>Tous<br>Oui<br>Montant à payer<br>1,264.73<br>160.97<br>218.46<br>160.97<br>2,000.00<br>1,000.00<br>24.59<br>603.63<br>-546.14                                                                   | Montant payées<br><sup>©</sup> Non<br>Montant payé<br>0.00<br>0.00<br>0.00<br>0.00<br>0.00<br>0.00<br>0.00<br>0.00<br>0.00<br>0.00<br>0.00<br>0.00                                                                                                    | No Chè         | Solde à payer<br>1,264.73<br>160.97<br>218.46<br>160.97<br>2,000.00<br>1,000.00<br>24.59<br>603.63<br>-546.14                        |
| Consultation of Critères de Sélection           Sélection           002149-0           002143-0           002144-0           002144-0           002144-0           002144-0           002144-0           002144-0           002144-0           002140-0           002140-0           002140-0           001504-0           001508-0           001509-0           001482-0                                                                                                    | Inter requisitions           anner documer           00         6           00         6           00         6           00         6           00         6           00         6           00         6           00         6           00         6           00         6           00         6           00         6           00         6           00         6           00         6           00         6           00         6                                                                                                    | Référence       FP001       Rec Fact Part       Rec fact Comp.       INRS       DP ua 1380       DP sans BC       SOS VSA       3kdskd       554244       rtd88d | Au :<br>2020-03-27<br>2020-03-12<br>2020-03-12<br>2020-03-12<br>2020-01-19<br>2020-01-19<br>2020-01-19<br>2016-07-04<br>2016-07-04<br>2016-06-30 | Date due           2020-04-26           2020-04-11           2020-04-11           2020-04-11           2020-04-11           2020-04-11           2020-04-18           2020-04-18           2016-08-18           2016-08-03           2016-08-03           2016-08-03           2016-08-03           2016-08-03 | Réquisitic<br>Tous<br>Oui<br>Montant à payer<br>1,264.73<br>160.97<br>218.46<br>160.97<br>2,000.00<br>1,000.00<br>24.59<br>603.63<br>-546.14<br>603.63                                                         | Montant payées<br><sup>©</sup> Non<br>Montant payé<br>0.00<br>0.00<br>0.0 | No Chè         | Solde à payer<br>1,264.73<br>160.97<br>218.46<br>160.97<br>2,000.00<br>1,000.00<br>24.59<br>603.63<br>-546.14<br>603.63              |

# B. Fonctionnalités – Onglet Autres

#### 1. Retenue

La fonction Retenue permet de retenir le paiement de toutes les factures du fournisseur. Lorsque le besoin de rétention concerne que certaines factures, la retenue doit être inscrite directement au niveau des factures. Pour enlever la retenue, il faut inscrire un relâchement.

| E Fournisseurs | [CP0005-0 | 0] - Démo finance   | et investissement |                                          |       |            |          |                    |                 | 2000000000000000000000 <b>⊻</b> ⊼ × |
|----------------|-----------|---------------------|-------------------|------------------------------------------|-------|------------|----------|--------------------|-----------------|-------------------------------------|
|                |           |                     |                   |                                          | _     | ٦.         |          | Adresse de paier   | ment            |                                     |
| Code           | 000004    | Nom FIS             | SHER INC. (NOM LE | GAL)                                     |       | Ad         | ctif 😤 . | 6500 Boule         | evard Fullum Ou | est                                 |
| Nom usuel      | Fisher(   | ABREGE)             |                   | Gestion T4A                              |       |            | a        | Suite 3100         | ), 3E étage     |                                     |
|                |           |                     |                   |                                          | -     |            |          | MONTRÉA            | L,QUEBEC        |                                     |
| Туре           | BIENS     | BIENS               | & SERVICES        |                                          |       | 1          |          | H2G 2H3            | Canada          |                                     |
| Profil CAP     | 001       | STD(CI              | HQ,Taxable, N30)  |                                          | R     |            |          | Téléphone : 4      | 18-666-6699     |                                     |
| Profil CAR     |           |                     |                   |                                          | A     | 0          |          | Télécopieur : 4    | 18-780-1401     |                                     |
| Langue         | Français  |                     |                   | -                                        |       | Statut     |          |                    | Enregistreme    | nt de taxe                          |
| Courriel       | genevie   | ve.audet@ex         | agon.ca           |                                          | 6     | Déb        | out 20   | 001-01-01          | Provincial      |                                     |
| Site Int.      |           |                     |                   |                                          | Q,    | F          | in       |                    | Fédéral         |                                     |
|                | _         |                     |                   |                                          |       |            | Fra      | ais accessoire 🗆.  |                 |                                     |
| Générique      | 12343     | Groupe              | 12343             |                                          |       | Impres     | sion bo  | ordereau TFE 🗔.    | Тахе            |                                     |
| Entente        | E02       | 2%-10jc             | ours/Net 30jours  |                                          | R     | Adr. p     | paieme   | nt obligatoire     | Fédéral         |                                     |
| Mode de        |           |                     |                   |                                          | Q     | Det        |          | Canadienne         | Provincial      |                                     |
| paiement       | Sortie de | fonds :             | I                 | Devise :                                 |       | N          |          | 143759281          |                 | 200.464.14                          |
|                | Succ      | ursale :            |                   | Folio :                                  |       | Ro         | ttin     | 6                  | Avance          | 208,464.14                          |
|                | 1115      | atution .           |                   |                                          |       |            | un       |                    | ≚ Solde         | 1,287,453.30                        |
| Contac         | ts C      | Comptes bancai      | ires Adresses     | Profil d'achat                           | С     | atégorie d | 'achat   | Autre              | NIBS            |                                     |
|                | Reten     | ue                  | Imputation        | Cie                                      | inter |            |          |                    |                 | Sofe Investissement                 |
| Me             | ssages de | e chèques           | Carte d'acha      | t Appa                                   | renté | GEA        | F        | Regroupement 1     | As              | sujetti compensation 🔍              |
|                |           |                     |                   | <u> </u>                                 |       |            |          |                    |                 | Exclus LCOP                         |
| D              | onnées ba | ancaires            | Paramètre Relev   | é 27                                     | ve 27 | Acculatti  |          | Type de case       |                 |                                     |
| Туре           | de docum  | ents exclus         | Solde par compa   | gnie                                     |       | Assujetu   | <br>Tv   | ne de bénéficiaire |                 |                                     |
|                |           |                     |                   |                                          |       |            | ·y       | po do perioriciane |                 |                                     |
| Retenue IMC    |           | Ville du borbou     |                   |                                          |       |            |          |                    |                 |                                     |
| Referice line  | Beteru    | - ville du boririeu |                   | o 'o 'o 'o 'o 'o 'o 'o 'o 'o 'o 'o 'o 'o |       | Pol        | âchem    | ent                |                 |                                     |
|                | Retenu    |                     |                   |                                          |       | Rei        | achem    |                    |                 |                                     |
|                |           |                     |                   |                                          |       |            |          |                    |                 |                                     |
|                |           |                     |                   |                                          |       |            |          |                    |                 |                                     |
|                |           |                     |                   |                                          |       |            |          |                    |                 |                                     |
|                |           |                     |                   |                                          |       |            |          |                    |                 |                                     |

| Nom du champ | Commentaire                                                                          |
|--------------|--------------------------------------------------------------------------------------|
| Retenue      | Permet de sélectionner le type de retenue. Pour identifier une retenue, il faut tout |
|              | simplement sélectionner une retenue et enregistrer. Une retenue sans relâchement     |
|              | est une retenue en cours.                                                            |
| Relâchement  | Permet de libérer une retenue.                                                       |

<sup>2.</sup> Messages de chèque :

La fonction Message de chèque permet de saisir un texte qui sera imprimé sur les chèques pour un intervalle de dates données.

**i** Information: Cette information doit avoir été prévue à l'implantation pour être utilisée.

•

| tervalle de date |          | Message |         |
|------------------|----------|---------|---------|
| Début            | Fin      | Numéro  | Message |
|                  | <u> </u> |         |         |
|                  |          |         |         |
|                  |          |         |         |
|                  |          |         |         |
|                  |          |         |         |
|                  |          |         |         |
|                  | i        |         |         |
|                  |          |         |         |
|                  |          |         |         |

| Nom du champ      | Commentaire                                                                     |
|-------------------|---------------------------------------------------------------------------------|
| Date de début/Fin | Définir l'intervalle de dates pour lesquelles un message doit s'afficher sur le |
|                   | chèque.                                                                         |
| Numéro            | Permet de déterminer l'ordre d'impression des messages. Le numéro ne sera pas   |
|                   | imprimé sur le talon.                                                           |
| Message           | Texte d'une longueur maximale de 120 caractères.                                |

## 3. Données bancaires

La fonction Données bancaires est nécessaires uniquement si le fournisseur est payé par traites ou transferts de fonds manuelle (SWIFT ou TIPA). Elle permet de saisir les informations nécessaires pour effectuer une transaction internationale.

Si elle n'est pas définie au niveau du fournisseur, elle sera exigée au niveau de la facture.

| Données bancaires [MC013 | 33-00] - Ville du bonheur (DÉMO) (2000/2000/2000/2000) |                     | 2000-000-000-000-000-000-000-000-000-x x × × |
|--------------------------|--------------------------------------------------------|---------------------|----------------------------------------------|
| Institution financière   |                                                        | Bénéficiaire        |                                              |
| Nom                      |                                                        | Nom                 |                                              |
| Institution              |                                                        | Compte              |                                              |
| Transit                  |                                                        | Adresse ligne 1     |                                              |
| Adresse ligne 1          |                                                        | Adresse ligne 2     |                                              |
| Adresse ligne 2          |                                                        | Code postal/Zip     |                                              |
| Code postal/Zip Code     |                                                        | Ville               |                                              |
| Ville                    |                                                        | Pays                |                                              |
| Pays                     |                                                        | État/Province       |                                              |
| État/Province            |                                                        | Téléphone           |                                              |
| Téléphone                |                                                        |                     |                                              |
|                          |                                                        |                     |                                              |
| Données bancaires        | Banque intermédiaire                                   |                     |                                              |
|                          |                                                        |                     |                                              |
| Code Swift (BIC)         |                                                        | Autres informations |                                              |
| Compte Int. (IBAN)       |                                                        |                     |                                              |
| ABA                      |                                                        |                     |                                              |
| # Modèle                 |                                                        |                     |                                              |
|                          |                                                        |                     |                                              |
|                          |                                                        |                     |                                              |
|                          |                                                        |                     |                                              |
|                          |                                                        |                     |                                              |
|                          |                                                        |                     |                                              |
|                          |                                                        |                     |                                              |

| Nom du champ           | Commentaire                                                                    |  |  |  |
|------------------------|--------------------------------------------------------------------------------|--|--|--|
| Institution financière | Permet d'inscrire les coordonnées de l'institution financière.                 |  |  |  |
|                        | Nom: Nom de l'institution financière                                           |  |  |  |
|                        | Transit : Numéro de transit de l'institution financière                        |  |  |  |
|                        | Adresse: Adresse postale de l'institution financière                           |  |  |  |
|                        | Ligne 2: Informations complémentaires à l'adresse, tel le casier postal        |  |  |  |
|                        | Zip (Code postal): Code postal de correspondant à l'adresse                    |  |  |  |
|                        | Ville: Ville de l'institution financière                                       |  |  |  |
|                        | Pays: Pays de l'institution financière                                         |  |  |  |
|                        | État/Province: Province de l'institution financière                            |  |  |  |
|                        | Téléphone: Numéro de téléphone de l'institution financière                     |  |  |  |
| Bénéficiaire           | Permet d'inscrire les coordonnées du bénéficiaire (fournisseur).               |  |  |  |
|                        | Nom : Nom du bénéficiaire                                                      |  |  |  |
|                        | Compte : Compte du bénéficiaire                                                |  |  |  |
|                        | Adresse : Adresse postale du bénéficiaire                                      |  |  |  |
|                        | Ligne 2 : Informations complémentaires à l'adresse, tel le casier postal, etc. |  |  |  |
|                        | Zip : (Code postal): Code postal de l'adresse                                  |  |  |  |
|                        | Ville : Ville du bénéficiaire                                                  |  |  |  |
|                        | Pays : Pays du bénéficiaire                                                    |  |  |  |
|                        | État/Province : Province du bénéficiaire                                       |  |  |  |
|                        | Téléphone :                                                                    |  |  |  |
| Données bancaires      | Permet d'inscrire les données de transfert.                                    |  |  |  |

| Nom du champ         | Commentaire                                                                           |
|----------------------|---------------------------------------------------------------------------------------|
|                      | Code Swift/Bic: Code Swift ou BIC (Bank Identifier Code) unique de la                 |
|                      | succursale sélectionnée de l'institution financière de destination du transfert de    |
|                      | fonds électronique. Le code SWIFT compte 8 ou 11 caractères.                          |
|                      | Compte bancaire international (IBAN): Numéro de compte bancaire                       |
|                      | internationalun code international à 34 caractères assigné au compte de banque        |
|                      | du bénéficiaire. La norme IBAN est répandue en Europe et au Moyen-Orient              |
|                      | principalement.                                                                       |
|                      | ABA : Numéro américain de routage du transfert de fonds électronique. Il s'agit       |
|                      | d'un code de 9 chiffres;                                                              |
|                      | #Modèle :                                                                             |
|                      | Autres informations: Informations supplémentaires si nécessaires.                     |
| Banque intermédiaire | Permet d'inscrire les coordonnées de la banque de transit. Une institution de         |
|                      | transition peut être nécessaire pour traiter un transfert de fonds électronique si le |
|                      | bénéficiaire du transfert souhaite que le dépôt soit effectué dans une devise autre   |
|                      | que la devise locale.                                                                 |
|                      | Adresse ligne 1 : Affiche l'adresse postale de l'institution financière               |
|                      | Adresse ligne 2 : Affiche des informations complémentaires à l'adresse, tel le        |
|                      | casier postal, etc.                                                                   |
|                      | Zip : (Code postal): Code postal de l'adresse                                         |
|                      | Ville : Ville de la banque                                                            |
|                      | Pays : Pays de la banque                                                              |
|                      | État/Province : Province de la banque                                                 |
|                      | Code Swift/Bic: Code d'identification de la banque                                    |

## 4. Type de document exclus

La fonction Type de document exclus permet d'identifier des types de documents <u>des comptes payables</u> pour lesquels le fournisseur serait exclus (ex : CPRD – Rapport de dépense).

| Exclusion Type d | le document / Entité externe [MC1040-00] - Ville du bonł ≚ | л×       |
|------------------|------------------------------------------------------------|----------|
| Entité externe   |                                                            |          |
|                  |                                                            | _        |
| 600001           | BANQUE NATIONALE DU CANADA                                 |          |
|                  |                                                            |          |
|                  |                                                            |          |
| Type de docu     | ument exclus                                               |          |
|                  |                                                            | <b>A</b> |
|                  |                                                            |          |
|                  |                                                            |          |
|                  |                                                            |          |
|                  |                                                            |          |
|                  |                                                            |          |
|                  |                                                            |          |
|                  |                                                            |          |
|                  |                                                            |          |
|                  |                                                            |          |
|                  |                                                            |          |
|                  |                                                            | U        |

#### 5. Imputation :

La fonction Imputation permet de préciser l'auxiliaire CAP et le compte d'escomptes de paiement spécifique à un fournisseur (nécessaire en situation d'exception uniquement, car normalement l'auxiliaire est et l'escompte sont définis au niveau de la compagnie ou du Profil CAP). Permet également de gérer les exceptions de retenue et de préciser les comptes de retenue en lien avec le module projet d'immobilisation.

| stit<br>FF | Compte à payer<br>Couru à payer (retenu)<br>Couru à payer (retenue spéc.) | lu | bonheur (DÉMO) 2000200000000000000000000000000000000 | ` ন × |
|------------|---------------------------------------------------------------------------|----|------------------------------------------------------|-------|
|            | Escompte de paiement                                                      | -  | U.B.K. CBS Compte U.Adm F.                           |       |
|            |                                                                           | _  |                                                      |       |
|            |                                                                           | -  |                                                      |       |
|            |                                                                           | -  |                                                      |       |
|            |                                                                           | -  |                                                      |       |
|            |                                                                           | -  |                                                      |       |
|            |                                                                           | -  |                                                      |       |
|            |                                                                           | -  |                                                      |       |
|            |                                                                           | -  |                                                      |       |
|            |                                                                           | -  |                                                      | ▣     |

| Nom du champ | Commentaire                                                                                              |
|--------------|----------------------------------------------------------------------------------------------------|
| Usage        | Permet de sélectionner l'usage d'imputation.                                                             |
| Imputation   | Permet d'inscrire les éléments d'imputation nécessaires à cet usage d'imputation<br>pour ce fournisseur. |

#### 6. Carte d'achat

La fonction Carte d'achat permet de définir les cartes d'achat/de crédit émis par ce fournisseur. Ex: Si des cartes de crédit VISA sont données à certains employés pour effectuer des achats, sur le fournisseur VISA Desjardins on retrouverait la liste des cartes émises.

| 🐱 Carte d'achat [CP0035-00] - Ville du bonheur (DÉMO) 🕬 |      |                  | ******   |             |       |             |          |      |
|---------------------------------------------------------|------|------------------|----------|-------------|-------|-------------|----------|------|
| Nom de carte                                            |      | Expiration       | Actif    | Intervenant |       |             |          |      |
|                                                         |      |                  | Ξ.       |             |       |             | <u> </u> |      |
|                                                         |      |                  | Ξ.       |             |       |             |          |      |
|                                                         |      |                  | Ξ.       |             |       |             |          |      |
|                                                         |      |                  |          |             |       |             | **       |      |
|                                                         |      |                  |          |             | -     |             |          |      |
|                                                         |      |                  |          |             |       |             |          |      |
| Carte                                                   |      |                  |          |             |       |             |          |      |
| Numéro de carte                                         | Numé | ero de carte pou | r impres | sion        | Actif | Intervenant |          |      |
|                                                         |      |                  |          |             |       |             |          |      |
|                                                         |      |                  |          |             |       |             |          |      |
|                                                         |      |                  |          |             |       |             | 1        |      |
|                                                         |      |                  |          |             | _     |             |          | ^^** |
|                                                         |      |                  |          |             |       |             |          |      |
|                                                         | [    |                  |          |             |       |             |          |      |
|                                                         |      | ·····            |          | ]           | D     | 1           |          |      |

| Nom du champ                    | Commentaire                                                                        |
|---------------------------------|------------------------------------------------------------------------------------|
| Nom de carte                    | Inscrire le regroupement de cartes. Exemple : Visa Or                              |
| Expiration                      | Inscrire la date d'expiration du regroupement de cartes d'achat.                   |
| Actif                           | Permet d'activer/inactiver un regroupement de carte.                               |
| Intervenant                     | Permet d'identifier le nom de l'intervenant responsable du regroupement de cartes. |
| Numéro de carte                 | Permet d'inscrire le numéro des cartes d'achat appartenant au regroupement         |
|                                 | indiqué.                                                                           |
| Numéro de carte pour impression | Permet de cacher une partie du numéro de carte lors de l'impression de la          |
|                                 | commande, comme par exemple : 4530 **** **** 5020                                  |
| Nom du détenteur                | Affiche le nom du détenteur inscrit sur la carte d'achat.                          |
| Actif                           | Permet d'activer/inactiver une carte.                                              |
| Intervenant                     | Permet d'identifier l'intervenant responsable de la carte.                         |

#### 7. Paramètre de relevé 27

Il faut d'abord avoir spécifier que le fournisseur est soumis au relevé 27 (Assujetti) et défini le Type de case et Type de bénéficiaire pour accéder à la fonction Paramètre de relevé 27. Permet de saisir les informations obligatoires pour émettre ce relevé (NAS, Nom et prénom, etc.).

**i Information**: Les Ministères provinciaux et organismes sont tenus de produire un relevé 27 « Paiements du gouvernement » aux bénéficiaires des aides financières accordées dans le cadre de ses programmes, que ce soit à un particulier, à une société ou à une société de personnes.

| 🔤 Paramètre relevé 27 🕬 🕬 | २००००० <b>≚</b> ⊼ × |
|---------------------------|---------------------|
|                           |                     |
| Nom                       |                     |
| Prénom                    |                     |
| N.E.Q.                    |                     |
| Numéro d'identification   |                     |
| NAS                       |                     |
|                           |                     |
|                           |                     |

| Nom du champ            | Commentaire                                     |
|-------------------------|-------------------------------------------------|
| Nom                     | Nom du bénéficiaire                             |
| Prénom                  | Prénom du bénéficiaire                          |
| NEQ                     | Numéro d'immatriculation d'entreprise du Québec |
| Numéro d'identification |                                                 |
| NAS                     | Numéro d'assurance sociale du bénéficiaire      |

#### 8. Solde par compagnie

La fonction **Solde par compagnie** permet de consulter le solde CAP et CAR du fournisseur/client dans les compagnies où l'on retrouve le même numéro d'entité externe dans toutes les compagnies (c'est le code qui fait le lien).

| olde du fournisser<br>Entité ex | ur par compagnie [MC0146-00] - Ville<br>tterne 600001 BNC | du bonheur (DÉMO) COSCOSCOSCOSCOSCOSCO | . 1000000000000000000000000000000000 |
|---------------------------------|-----------------------------------------------------------|----------------------------------------|--------------------------------------|
| Compagnie                       | Nom abrégé                                                | Solde CAP                              | Solde CAR                            |
| 1514                            | Ville du bonheur (DÉMO)                                   | 0.00                                   | 0.00                                 |
|                                 |                                                           |                                        |                                      |
|                                 |                                                           |                                        |                                      |
|                                 |                                                           |                                        |                                      |
|                                 |                                                           |                                        |                                      |
|                                 | 4                                                         | 0.00                                   | 0.00                                 |
|                                 |                                                           | 0.00                                   | U                                    |

| Nom du champ | Commentaire                                               |
|--------------|-----------------------------------------------------------|
| Compagnie    | Code de compagnie                                         |
| Nom abrégé   | Nom abrégé de compagnie                                   |
| Solde CAP    | Solde de ce fournisseur dans le module compte à payer.    |
| Solde CAR    | Solde de ce fournisseur dans le module compte à recevoir. |

## C. Autres écrans liés aux fournisseurs

1. Exportation des adresses fournisseurs

Cette fonctionnalité permet de sortir une liste d'adresse fournisseur pour effectuer du publipostage.

Il est possible de faire une liste manuelle (en sélectionnant un à un les fournisseurs souhaités) ou par importation de fichiers de fournisseurs.

Voici les étapes à suivre :

- À partir de l'écran **Sélection de fournisseurs**, effectuer l'exportation des fournisseurs pour lesquelles vous souhaitez sortir une liste d'adresse, en conservant uniquement le code de fournisseur comme donnée de sélection d'extraction, renommer et enregistrer le fichier.
- À partir de l'écran Exportation d'adresses Fournisseur:
  - Il faut compléter les informations d'entête demandées à l'écran (code usager, code de référence (nom de la liste), date d'envoi et indicateur d'adresse (choix de l'adresse à importer).
  - Il faut ensuite procéder à l'importation des adresses sélectionnant le fichier pour le charger; Selon l'indicateur d'adresse choisi, la liste affichera l'adresse principal d'achat, de paiement ou autre.
  - Ensuite il est possible d'effectuer l'exportation des adresses.

| Exportation des ad | resses - Fournisseur [MC0120-01] - \ | /ille du bonheur 🕬 🕬 🕬 |                                 | ******************* |               | *********** |           | 999990 <b>보지</b> × |
|--------------------|--------------------------------------|------------------------|---------------------------------|---------------------|---------------|-------------|-----------|--------------------|
| Code Usa           | ager GENAUD                          | - In<br>F              | n <b>dicateur d</b><br>Paiement | 'adresse            | Détails       |             |           |                    |
| Code de référe     | rence Liste adresse paiement         |                        | ormat                           |                     |               | nporter     |           |                    |
| Date d'er          | nvoi 2018-12-05                      |                        | Code postal séparé 🦻            |                     | E             | xporter     |           |                    |
|                    |                                      | Li                     | gne blancl                      | ne acceptée 🛛       |               |             |           |                    |
| Fournisseur        | Nom                                  | Adresse 1              |                                 | Adress              | e 2           |             | Adresse 3 |                    |
| 600002             | RIOBEC SÉCURITÉ                      | 540 boul Saint-Joseph  | n                               | Bureau 200          |               | Gatineau (  | 2C        | JE                 |
| 600003             | SÉCUR ACTION                         | 812 Route 321 N Sain   | t-André-                        | Saint-André-Avel    | lin QC        | J0V 1W0     |           | 8                  |
| 600004             | L J N ENR.                           | 467, av de Buckingha   | m                               | Gatineau QC         |               | J8L 2G8     |           |                    |
| 600005             | GUILLEVIN INTERNATIONI               | 6085 Rue des Tourne    | lles                            | Québec QC           |               | G2J 1P7     |           |                    |
| 600006             | Nat Pat Ltd                          | 3 - 200 Memorial Ave.  |                                 | Orilla ON           | illa ON L3    |             |           |                    |
| 600007             | Le Spécialiste Sécurité              |                        |                                 |                     |               |             |           |                    |
| 600008             | Équipements Lampron spo              | 1390, rue Newton, Su   | ite O                           | Boucherville Qué    | bec           | J4B 5H2     |           |                    |
| 600009             | EXCAVATION LOISELLE IN               | 280, boulevard Pie XII |                                 | Salaberry-de-Val    | leyfield Québ | J6S 6P7     |           |                    |
| 600010             | Performance sofeware inc.            | 555 Webster Drive      |                                 | Ottawa Ontario      |               | J5J 5J5     |           |                    |
| 600011             | LUMEN                                | 1840-1 Place Ville-Ma  | rie                             | Montréal QC         |               | H3B 4S6     |           | Ci                 |
|                    | (1)                                  |                        |                                 |                     | 1             |             |           | D                  |

2. Correspondance entités apparentés - fournisseur

Cet écran permet d'inscrire une correspondance entre les fournisseurs déjà définis dans SOFE et les codes d'entités apparentées de ceux-ci.

• Les listes de valeurs existantes des numéros de fournisseurs doivent être utilisées comme codes d'entités externes.

• Le même code d'entité apparenté peut être associé à numéro fournisseur.

• Une date en vigueur permet d'effectuer une nouvelle correspondance pour chaque exercice financier et de conserver l'historique.

• La saisie des données de correspondance peut être effectuée à partir d'une importation d'un fichier Excel au moment de l'implantation et ensuite manuellement à la suite de la création d'un nouveau fournisseur apparenté.

• Les codes d'entités apparentées (colonne « Entité app. ») ne seront pas présentés dans l'écran des Fournisseurs (CP0005).

Seuls certaines exploitations font références à cette table de correspondance, se référer au document de support – Exploitation financière pou plus de détails sur le sujet.

| ntité | Nom entité fournisseur | Entité app. | Nom entité apparentée | Date en vigueur |
|-------|------------------------|-------------|-----------------------|-----------------|
|       |                        |             |                       |                 |
|       |                        |             |                       |                 |
| -     |                        |             |                       |                 |
|       |                        |             |                       | 1               |
|       |                        |             |                       |                 |
|       |                        |             |                       |                 |
|       |                        |             |                       |                 |
|       |                        |             |                       |                 |
|       |                        |             |                       | -               |
|       |                        |             |                       |                 |
|       |                        |             |                       |                 |
|       |                        |             |                       |                 |
| 1     |                        |             |                       |                 |
| Í     |                        |             |                       |                 |
|       |                        |             |                       |                 |
|       |                        |             |                       |                 |
|       |                        |             |                       |                 |
|       |                        | _           |                       |                 |
|       |                        |             |                       |                 |
|       |                        |             |                       |                 |
|       |                        |             |                       |                 |
|       |                        |             |                       |                 |
|       |                        |             |                       |                 |

| Nom du champ           | Obl. | Commentaire                                                                                                    |
|------------------------|------|----------------------------------------------------------------------------------------------------|
| Entité                 | Х    | Numéro de l'entité externe que l'on veut jumeler avec une entité apparentée.                                      |
| Nom entité fournisseur | Х    | Nom de l'entité externe.                                                                                          |
| Entité app.            | Х    | Code de l'entité apparenté, ne fait pas parti d'une liste de valeur, doit être directement défini dans cet écran. |
| Nom entité apparentée  | Х    | Nom de l'entité apparenté.                                                                                        |
| Date en vigueur        | Х    | Date à laquelle cette correspondance est active.                                                                  |

#### 3. Analyse des NIBS

La fonctionnalité Consultation des items de commande est un outil d'analyse permettant d'aider au choix/à la sélection des fournisseurs en fonction de leur grande catégorisation (NIBS). Elle permet de consulter la liste des fournisseurs par NIBS ou la liste des NIBS par fournisseur. Cet écran peut supporter la rotation des fournisseurs en regardant pour un même NIBS la valeur monétaire déjà engendré pour chaque fournisseur.

La notion de NIBS n'est cependant pas une notion obligatoire lors de saisie de transaction, ce qui peut venir biaiser les valeurs monétaires affichées.

| 🛃 Analyse des NIBS                                | 3 [AC0050-00] - Ville du bonheur (DÉ | MO) MOMMAN                |             |             |  | 00000000000000000 <b>⊻</b> π × |  |  |  |
|---------------------------------------------------|--------------------------------------|---------------------------|-------------|-------------|--|--------------------------------|--|--|--|
| Critères de re                                    | cherche                              |                           |             |             |  |                                |  |  |  |
| NIBS (Intervalle<br>NIBS (Interval<br>Entité exte | e de)                                | Date de Début Date de Fin |             |             |  |                                |  |  |  |
| Code                                              | Nom                                  | Date de début             | Date de fin | Fournisseur |  | Date de début E                |  |  |  |
|                                                   |                                      |                           |             |             |  |                                |  |  |  |
|                                                   |                                      |                           |             |             |  |                                |  |  |  |
|                                                   |                                      |                           |             |             |  |                                |  |  |  |
|                                                   |                                      |                           |             |             |  |                                |  |  |  |
|                                                   |                                      |                           |             |             |  |                                |  |  |  |
|                                                   |                                      |                           |             |             |  |                                |  |  |  |
|                                                   |                                      |                           |             |             |  |                                |  |  |  |
|                                                   |                                      |                           |             |             |  |                                |  |  |  |
|                                                   |                                      |                           |             |             |  |                                |  |  |  |
|                                                   |                                      |                           |             |             |  |                                |  |  |  |
|                                                   |                                      |                           |             |             |  |                                |  |  |  |
|                                                   |                                      |                           |             |             |  |                                |  |  |  |
|                                                   |                                      |                           |             |             |  |                                |  |  |  |
|                                                   |                                      |                           |             | ļ           |  |                                |  |  |  |
|                                                   |                                      |                           |             |             |  |                                |  |  |  |
|                                                   |                                      |                           |             |             |  | D                              |  |  |  |

| Nom du champ                      | Commentaire                                                                                                    |
|-----------------------------------|----------------------------------------------------------------------------------------------------|
| Groupe Critères de recherche      |                                                                                                    |
| NIBS (intervalle de)              | Permet d'inscrire le code de NIBS à partir duquel sélectionner les<br>enregistrements à inclure dans l'analyse.                        |
| NIBS (intervalle à)               | Permet d'inscrire le code de NIBS qui termine l'intervalle utilisé pour<br>sélectionner les enregistrements à inclure dans l'analyse.  |
| Entité externe                    | Permet d'inscrire le fournisseur utilisé comme critère de recherche pour<br>l'analyse.                                                 |
| Date de début                     | Permet d'inscrire la date à partir de laquelle sélectionner les enregistrements à inclure dans l'analyse.                              |
| Date de fin                       | Permet d'inscrire la date qui termine la période utilisée pour sélectionner les<br>enregistrements à inclure dans l'analyse.           |
| Bouton Réinitialiser les critères | La fonction Réinitialiser les critères enlève les paramètres de recherche saisis.<br>Les résultats de la recherche sont aussi annulés. |

| Nom du champ                    | Commentaire                                                                        |
|---------------------------------|------------------------------------------------------------------------------------|
| Bouton Exécuter la recherche    | La fonction Exécuter la recherche produit une liste des enregistrements            |
|                                 | correspondant aux critères de recherche spécifiés.                                 |
| Groupe des résultats            |                                                                                    |
| Code                            | Affiche le numéro identifiant les biens et services (NIBS) respectant les critères |
|                                 | de sélection.                                                                      |
| Nom                             | Affiche la description attribuée au NIBS sélectionné.                              |
| Date de début                   | Affiche la date d'entrée en vigueur du numéro d'identification des biens et        |
|                                 | services sélectionné.                                                              |
| Date de fin                     | Affiche la date d'expiration du numéro d'identification des biens et services      |
|                                 | sélectionné.                                                                       |
| Fournisseur                     | Affiche le code identifiant le fournisseur associé au NIBS sélectionné.            |
| Date de début                   | Affiche la date de début de l'assignation du numéro d'identification des biens et  |
|                                 | services sélectionné au fournisseur.                                               |
| Date de fin                     | Affiche la date d'échéance de l'assignation du numéro d'identification des biens   |
|                                 | et services sélectionné au fournisseur.                                            |
| Dern. util.                     |                                                                                    |
| Nbr. doc.                       | Affiche le nombre de documents dans lesquels se retrouve le NIBS.                  |
| Valeur monétaire                | Affiche le montant total des transactions inscrites relativement au NIBS           |
|                                 | sélectionné selon les critères de recherche spécifiés.                             |
| Bouton Détails des transactions | Affiche la liste des transactions prises en compte dans l'analyse.                 |

#### 4. Analyse du volume d'achat – Comptes à payer [CP0038]

Permet d'analyser le total des achats en volume pour chacun des fournisseurs par année. Pour effectuer l'analyse, il faut lancer une recherche à partir du bouton d'exécution de recherche ou F11 selon les critères de sélection voulus (type de fournisseur, générique). Laisser les champs en blanc pour effectuer une consultation globale.

| Cilieres de selecu | on      |           |         |           |             | _      | _            |        |    |
|--------------------|---------|-----------|---------|-----------|-------------|--------|--------------|--------|----|
| Code               | ··· Nom |           |         |           |             |        | Groupe       |        | *  |
| Type four.         |         |           |         | Région ad | ministrativ | e      |              |        |    |
| énérique           |         |           |         |           |             |        |              |        |    |
| Volume             |         | Année fin | ancière | Statut    |             | Type m | ontant docum | ient – |    |
| Minimum            |         | Début     | *       | • Tous    | C Actif     | Achat  | ○ Paieme     | nt     |    |
| Maximum            |         | Fin       | -       | ¢         | O Inactif   |        | C Escompt    | te 🖂   |    |
| Ent                | ite     | Code      |         |           |             |        |              | lotal  | ľ  |
| Ent                |         | Codo      |         |           |             |        |              | Total  |    |
|                    |         |           |         |           |             | _      |              |        | _  |
|                    |         |           |         |           |             |        |              |        | -1 |
| -                  |         |           |         |           |             | -      |              |        | -1 |
|                    |         | 1         |         |           |             | 1      |              |        | -1 |
|                    |         |           |         |           |             |        |              |        | -1 |
|                    |         | - A       |         |           |             |        |              |        |    |
|                    |         |           |         |           |             |        |              |        |    |
|                    |         |           |         |           |             |        |              |        |    |

| Nom du champ          | Obl. | Commentaire                                                                                                    |
|-----------------------|------|----------------------------------------------------------------------------------------------------|
| Critères de sélection |      |                                                                                                    |
| Code                  |      | Affiche le code de l'entité externe à analyser. Pour une analyse de toutes les entités externes, laisser le champ à blanc.                                                                                                    |
| Nom                   |      | Affiche le nom de l'entité externe à analyser. Pour une analyse de toutes les entités externes, laisser le champ à blanc.                                                                                                    |
| Type de fournisseur   |      | Affiche le type de fournisseur à analyser (informatique, bureautique etc.). Pour analyser les entités externes selon tous les types, laisser le champ en blanc.                                                                                                    |
| Générique             |      | Affiche le code de générique à analyser (maison mère, etc.). Pour<br>analyser tous les fournisseurs, laisser le champ en blanc.                                                                                                    |
| Groupe                |      | Permet d'analyser seulement un groupe en particulier, soit les<br>fournisseurs, les employés ou les clients. Laisser le champ en blanc<br>pour analyser tous les groupes.                                                                                                    |
| Région administrative |      | Permet d'analyser les fournisseurs par région. Laisser en blanc pour analyser tous les fournisseurs.                                                                                                    |
| Volume - Minimum      |      | Affiche le montant minimal pour lequel analyser le total des achats<br>faits chez une entité externe. Par exemple, pour analyser toutes les<br>entités pour lesquelles les achats ont été supérieurs à 100 000\$,<br>inscrire 100 000\$ dans le champ Minimum et laisser le champ<br>Maximum en blanc. |
| Volume - Maximum      |      | Inscrire un montant maximal pour lequel analyser le total des<br>achats faits chez une entité externe. Par exemple, pour analyser<br>toutes les entités dont les achats ont été inférieurs à 100 000\$,<br>inscrire 100 000\$ dans le champ Maximum et laisser le champ<br>Minimum en blanc.           |

| Nom du champ             | Obl. | Commentaire                                                                                                    |
|--------------------------|------|----------------------------------------------------------------------------------------------------|
| Année financière         |      | Affiche les années financières de début et de fin pour lesquelles                                                                                                    |
|                          |      | analyser le total des achats par fournisseur, par année. Par défaut,                                                                                                    |
|                          |      | maximum de 5 années consécutives.                                                                                                    |
| Statut                   |      | Permet d'analyser les entités externes Actif seulement, Inactif                                                                                                    |
|                          |      | seulement ou Tous (défaut).                                                                                                    |
| Type de montant document |      | Affiche le type de montant à analyser. Les options sont Achat                                                                                                    |
|                          |      | (demande de paiement, rapport de dépense etc.), Paiement                                                                                                    |
|                          |      | (montants payés) et Escompte (montants donnés en escompte). Si                                                                                                    |
|                          |      | aucun type de montant n'est spécifié, le système affiche les achats                                                                                                    |
|                          |      | par défaut.                                                                                                    |
| Onglet Résultats         |      | Le système inscrit le résultat de sa recherche selon les<br>critères de sélections utilisés précédemment. L'affichage<br>comprend le nom et code de l'entité externe ainsi que le |
|                          |      | total des achats (document), paiement ou escompte pour cette entité externe.                                                                                                    |

## D. Rapports spécifiques aux fournisseurs

À noter que ces rapports et formulaires sont détaillés dans : Document de support – Exploitation des Comptes à payer.

1. Formulaire - Bordereaux de transfert de fond électronique (CP5022)

Ce formulaire représente le PDF des détails de paiement contenu dans un dépôt bancaire fait à un fournisseur. Celui-ci peut être imprimé ou transmis par courriel aux fournisseurs.

Ce formulaire est nécessaire dans le processus d'utilisation du mode de paiement CPTF – Transfert de fonds électronique. Se rapporter au document « Document de support – Règlement » et « Document de support – Mise en place des TFE » pour plus de détails sur le sujet.

2. Formulaire de chèque (spécifique client)

Un formulaire de chèque (format) doit être établi lors de l'implantation du module CAP. Ce formulaire contiendra la portion du chèque mais également les détails de paiement fait à un fournisseur.

3. Rapport - Détail entité externe avec no de téléphone (CP5071)

Ce rapport présente une liste Excel de tous les fournisseurs du holding de votre organisation. Il présente donc une liste de tous les fournisseurs de toutes les compagnies, en affichant chaque adresse des fournisseurs.

# V. Cas d'utilisation - Spécifiques

Plusieurs cas spécifiques peuvent être inclus dans la gestion des dossiers fournisseurs.

## A. Créer un fournisseur générique (ex : Fournisseur 9999)

La création d'un fournisseur générique a pour but d'éviter la création de plusieurs dossiers fournisseurs pour des situations dont une seule transaction avec le fournisseur sera nécessaire.

Dans cette situation il est possible de créer une fiche fournisseur dont le Nom légal portera la signification du regroupement et chaque adresse distincte représentera différents fournisseurs / différents noms d'adresse par ligne d'adresse.

Attention ce type de fournisseur ne peut être payé par TFE car il n'est pas possible de définir un compte bancaire par ligne d'adresse.

| Fournisseurs | [CP0005-00]  | - Ville du bonheur 🔅 |               | 400000 | 9999999999999 | 000000000 | 000000000 | 000000000000 | ******  | 000000000000000000000000000000000000000 |       | 00000000000000 | 000000000000000000 | 999999995 <b>⊻</b> π × |
|--------------|--------------|----------------------|---------------|--------|---------------|-----------|-----------|--------------|---------|-----------------------------------------|-------|----------------|--------------------|------------------------|
|              |              | _                    |               |        |               |           |           | A - 415      |         | dresse de pa                            | iemen | nt             |                    |                        |
| Code         | 600068       | Nom Fourn            | sseur génériq | ue     |               |           |           | Actir        | ~       |                                         |       |                |                    |                        |
| Nom usuel    | Fournisse    | eur générique        |               |        |               |           |           |              |         |                                         |       |                |                    |                        |
|              |              |                      |               |        |               |           |           |              |         |                                         |       |                |                    |                        |
| Туре         | CON          | Consultant           | autre         |        |               |           |           |              | 1       |                                         |       |                |                    |                        |
| Profil CAP   | PC01         | CHQ - NET            | 00 - Taxable  |        |               | G         | <u>ک</u>  |              |         |                                         |       |                |                    |                        |
| Profil CAR   |              |                      |               |        |               | G         | λ 0       | н            |         |                                         |       |                |                    |                        |
| Langue       | Français     |                      |               |        |               | -         | S         | tatut        |         |                                         | ⊂ Er  | nregistreme    | nt de taxe         |                        |
| Courriel     |              |                      |               |        |               | 6         | 1         | Début        | 2018-0  | 01-01                                   |       | Provincial     |                    |                        |
| Site Int.    |              |                      |               |        |               | 6         | 2         | Fin          |         |                                         |       | Fédéral        |                    |                        |
|              |              |                      |               |        |               |           |           | F            | rais ac | cessoire 🗆                              |       | reactar        | -                  |                        |
| Générique    |              |                      |               |        |               |           | l Im      | pression     | border  | eau TFE                                 |       | Taxe           |                    |                        |
| Entente      |              |                      |               |        |               | G         | λ Α       | dr. paien    | nent ob | ligatoire 🗆                             |       | Fédéral        |                    |                        |
| Mode de      |              |                      |               |        |               | G         | 2         |              |         | Douane 🕑                                |       | Provincial     |                    |                        |
| paiement     | Sortie de fo | nds :                |               | Devis  | se :          |           |           | Devise       | Canad   | lienne *                                |       |                |                    |                        |
|              | Succurs      | ale :                |               | Fol    | io :          |           |           | N.E.Q        |         |                                         |       | Avance         |                    | <u>Q</u>               |
|              | Institu      | tion :               |               |        |               |           |           | Bottin       |         |                                         | 8     | Solde          |                    | <u>Q</u>               |
| Contac       | ts Con       | nptes bancaires      | Adresses      | F      | Profil d'ac   | hat       | Catégori  | ie d'achat   | t       | Autre                                   |       | NIBS           |                    |                        |
| Cod          | _            | Adresse li           |               |        |               |           |           | <b>4</b>     |         |                                         |       |                |                    |                        |
|              | -            | Auressen             | gne i         | hat    | Défaut        | Retou     | r Factu   | re Etat c    | ompte   |                                         |       | Nom            |                    |                        |
| 001          | 1145         | rue Cote             |               | _      |               |           |           |              |         | Fournisse                               | ur A  |                |                    |                        |
| 002          | 886 b        | Ivd Rene-Leves       | que O.        |        |               |           |           |              |         | Fournisse                               | ur B  |                |                    |                        |
|              |              |                      |               | _      |               |           |           | Г            |         |                                         |       |                |                    |                        |
|              |              |                      |               |        |               |           |           |              | 1       |                                         |       |                |                    |                        |
|              |              |                      |               |        |               |           |           |              |         |                                         |       |                |                    |                        |

# B. Modifier un dossier fournisseur (courriel, contacts, taxes, etc.)

Pour modifier une information générique, tel un contact ou un courriel, il faut simplement avoir les droits d'accès à l'écran du dossier fournisseur en modification, l'ouvrir et modifier directement l'information dans le champ.

Cependant pour modifier des informations plus sensibles, tel que l'adresse ou le compte bancaire, certaines recommandations sont précisées ici-bas :

1. Procéder à un changement d'adresse

Il est recommandé de ne pas écraser l'ancienne adresse, mais plutôt de l'inactiver et de créer une nouvelle ligne d'adresse.

**Attention ! :** Avant de désactiver une adresse, vérifiez s'il y a des transactions en cours sur celle-ci. Si c'est le cas, avisez les personnes concernées du changement, au besoin :

- Si c'est un achat ou un document contractuel qui est en cours sur cette adresse, un avenant/révision pourra être fait au document afin de modifier l'adresse d'achat.
- Si c'est une facture qui est en cours sur cette adresse, vous avez l'option de renverser celle-ci pour modifier l'adresse ou d'effectuer le changement d'adresse à partir du lot de transaction à régler lors du paiement.

| Fournisseurs | [CP0005-00] - Vill | e du bonheur 🔅 |                |             | 000000000000 | 4444444444                    | 00000000  | 00000000000 | 000000000 | 00000000000 | 0000000000 | 000000000 |         | ে এস×    |
|--------------|--------------------|----------------|----------------|-------------|--------------|-------------------------------|-----------|-------------|-----------|-------------|------------|-----------|---------|----------|
|              |                    |                |                |             |              | ٦,                            | -416 D    | Adres       | se de pai | ement       |            |           |         |          |
| Code         | <u>600014</u> I    | Nom REAL       | HUOT INC.      |             |              | · ·                           | acur ∞    |             | 2550, av  | enue Dalt   | ton        |           |         |          |
| Nom usuel    | REAL HUOT          | INC.           |                |             |              |                               | Québec,QC |             |           |             |            |           |         |          |
|              |                    | -              |                |             |              | U                             |           |             | G1P 3S4   | 1           |            |           |         |          |
| Туре         | BIES               | Fournisseu     | r de biens&ser | vices       |              | 0                             |           |             |           |             |            |           |         |          |
| Profil CAP   | PTFE               | TFE - NET      | 00 - Taxable   |             | R            |                               |           | Télé        | phone :   | 418-999-    | -8989      |           |         |          |
| Profil CAR   |                    |                |                |             | R            | 0                             | 1         |             |           |             |            |           |         |          |
| Langue       | Français           |                |                |             | ·            | State                         | it 👘      |             |           | Enreg       | jistremen  | t de taxe |         |          |
| Courriel     | genevieve.au       | udet@berge     | r-levrault.ca  |             | <b>E</b>     | Dé                            | but 2     | 2000-01-0   | 01        | Pro         | ovincial   | 3456789   | 9012TQC | 0001     |
| Site Int.    |                    |                |                |             | <u>Q</u>     |                               | Fin       |             |           |             | Fédéral    | R34567    | 8912    |          |
|              |                    |                |                |             |              |                               | Fr        | ais access  | soire 🗆   |             |            |           |         |          |
| Générique    | L                  |                |                |             |              | Impression bordereau TFE Taxe |           |             |           |             |            |           |         |          |
| Entente      |                    |                |                |             | 8            | Adr.                          | palem     | ent obligat | toire 🗆   | I           | Fédéral    |           |         | ļ        |
| Mode de      |                    |                |                |             | <u>R</u>     | De                            | vise      | Canadienn   | e -       | Pro         | ovincial   |           |         |          |
| palement     | Sortie de fonds    |                |                | Devise :    |              | N                             | .E.Q      | 1140902     | 363       |             | vanco      |           | 0.1     | 00 0     |
|              | Institution        |                |                | FOIIO :     |              | в                             | ottin     |             |           | A Î         |            |           | 5 061   |          |
| C and a s    |                    |                |                | Due Challes |              | _                             |           | <b>.</b>    |           |             | Solde      |           | 5,001.  | 20 🔤     |
| Contac       | ts Compte          | es bancaires   | Adresses       | Profil d'ac | chat Ca      | tegorie d                     | achat     | Au          | tre       | N           | IIBS       |           |         |          |
| Code         | e                  | Adresse lig    | jne 1          |             | Interurba    | in Actif                      | Date      | effective   | Paiemen   | t Achat     | Défaut     | Retour    | Facture | Éta      |
| 001          | 2550, av           | enue Dalton    |                | vrault.ca   |              | / -                           | 2000      | -01-01      |           |             |            |           |         | <b>A</b> |
| 002          | 5430 rue           | JABomb         | ardier         | vrault.ca   |              |                               | 2000      | -01-01      |           |             |            |           |         |          |
| 003          | 2160, av           | enue Dalton    |                | vrault.ca   |              |                               | 2017      | -11-21      |           | 2           | 2          |           |         |          |
|              |                    |                |                |             |              |                               |           |             |           |             |            |           |         |          |
|              |                    |                |                | ব           |              |                               |           |             |           |             |            |           |         | D        |

2. Procéder à un changement de compte bancaire :

Il est recommandé de ne pas écraser l'ancien compte, mais plutôt de créer une nouvelle ligne de compte avec une date effective plus récente.

**A** Un seul compte est considéré pour le paiement et c'est toujours celui dont la date effective est la plus récente. Les autres comptes s'il y en a, représente l'historique des comptes bancaires.

| Fournisseurs                                | [CP0005-  | 00] - Ville ( | du bonheur 😳 | 00000000 | 00000000000 |                | 0000000  | 000000000000000000000000000000000000000 |                                                                                        | 200200            | ********                      |                  |  |  |  |  |
|---------------------------------------------|-----------|---------------|--------------|----------|-------------|----------------|----------|-----------------------------------------|----------------------------------------------------------------------------------------|-------------------|-------------------------------|------------------|--|--|--|--|
| Code                                        | 600002    |               | m RIOBE      | C SÉC    | URITÉ IN    | ۱C             |          | Actif                                   | Adresse de pa                                                                          | aiemer<br>Il Sain | nt<br>t-Joseph                |                  |  |  |  |  |
| Nom usuel                                   | RIOBE     | C SEC         | URITE        | _        | _           |                |          | 2 0                                     | Gatineau,QC                                                                            |                   |                               |                  |  |  |  |  |
| Туре                                        | BIES      | F             | Fournisseu   | r de bie | ens&serv    | ices           |          | 0                                       | J8Y 4A                                                                                 | 3                 | CA                            |                  |  |  |  |  |
| Profil CAP                                  | PC01      | C             | CHQ - NET    | 00 - Ta  | xable       |                | R        |                                         | Téléphone :                                                                            | (819              | )770-5503                     |                  |  |  |  |  |
| Profil CAR                                  |           |               |              |          |             |                | <u>Q</u> | 2 🖂                                     |                                                                                        |                   |                               |                  |  |  |  |  |
| Langue                                      | Français  | S             |              |          |             |                | -        | Statut                                  |                                                                                        | E                 | nregistremer                  | nt de taxe       |  |  |  |  |
| Courriel                                    | genevi    | eve.aud       | det@exago    | n.ca     |             |                |          | Début                                   | 1995-01-01                                                                             |                   | Provincial                    | 1000057131TQ0554 |  |  |  |  |
| Site Int.                                   | http://p  | oortail.ri    | obec.ca      |          |             |                | R        | Fin                                     |                                                                                        |                   | Fédéral                       | R100119214       |  |  |  |  |
| Générique<br>Entente<br>Mode de<br>paiement | Sortie de | e fonds :     |              |          |             | Devise :       | C.       | F<br>Impression<br>Adr. paier<br>Devise | rais accessoire □<br>bordereau TFE □<br>nent obligatoire □<br>Douane ♥<br>Canadienne ■ |                   | Taxe<br>Fédéral<br>Provincial |                  |  |  |  |  |
|                                             | Suc       | cursale :     |              |          |             | Folio :        |          | N.E.Q                                   | 1103200413                                                                             |                   | Avance                        | 0.00 🔍           |  |  |  |  |
|                                             | Ins       | stitution :   |              |          |             |                |          | Bottin                                  |                                                                                        | <u></u>           | Solde                         | 130.00 🔍         |  |  |  |  |
| Contac                                      | ts (      | Comptes       | bancaires    | Adr      | esses       | Profil d'achat | Cat      | tégorie d'acha                          | t Autre                                                                                |                   | NIBS                          |                  |  |  |  |  |
| Instituti                                   | ion       |               |              |          | Succurs     | ale            |          |                                         | Folio                                                                                  |                   | Date effe                     | ective           |  |  |  |  |
| 006                                         | Ва        | nque N        | ationale du  | ı Cana   | 11261       | Gatineau       |          | 34                                      | 45678-2                                                                                |                   | 2000-01                       | -01              |  |  |  |  |
| 006                                         | Ba        | nque N        | ationale du  | ı Cana   | 11261       | Gatineau       |          | 34                                      | 45678-002                                                                              |                   | 2018-01                       | -01 -            |  |  |  |  |
|                                             |           |               |              |          |             |                |          |                                         |                                                                                        |                   |                               | T                |  |  |  |  |

#### 3. Procéder au changement de nom légal d'un fournisseur

Lorsqu'un fournisseur change de nom légal, il est préférable de procéder à ce changement de façon à conserver l'historique des transactions avec l'ancien nom légal. Il est donc suggéré d'inactiver les adresses actives (et de les associer avec l'ancien nom) afin de conserver un historique...

Voici les étapes à suivre :

- 1. Rapporter l'ancien nom légal du fournisseur dans le champ nom au niveau de l'onglet adresse de toutes les adresses présentes, qu'elles soient actives ou inactives.
- 2. Venir modifier le nom légal et usuel à l'entête du fournisseur pour le nouveau nom.
- Saisir de nouvelles lignes d'adresses sans nom identifiées sur celles-ci (ressaisir les adresses actives).
   Celles-ci seront associées au nouveau nom légal identifié à l'entête.

Avant de modifier le nom d'un fournisseur, vérifiez s'il y a des transactions en cours sur celui-ci. Si c'est le cas, avisez les personnes concernées du changement, au besoin :

- Si c'est un achat ou un document contractuel qui est en cours sur ce nom, un avenant/révision pourra être fait au document afin de modifier l'adresse d'achat associé à l'ancien nom.
- Si c'est une facture qui est en cours sur cette adresse, vous avez l'option de renverser celle-ci pour modifier l'adresse de paiement qui est associée à l'ancien nom ou d'effectuer le changement d'adresse associé à l'ancien nom à partir du lot de transaction à régler lors du paiement.

| Fournisseurs                                | [CP0005-00] - Ville | e du bonheur 🤌 | 000000000000000000000000000000000000000 |          | 000000000 |       |                                   |                                          |                                                         |                               | cocococococococococo ⊻ ⊼ × |
|---------------------------------------------|---------------------|----------------|-----------------------------------------|----------|-----------|-------|-----------------------------------|------------------------------------------|---------------------------------------------------------|-------------------------------|----------------------------|
| Code                                        | 600042 M            | Nom SIMO       | NEAU&CIE                                |          |           |       | Actif                             | ₽                                        | dresse de pai<br>874 rue d                              | ement<br>des Érables          |                            |
| Nom usuel                                   | SIMONEAUS           |                |                                         |          |           |       | 0                                 |                                          | Sherbroo                                                | oke,QC                        |                            |
| Туре                                        | BIES                | Fournisse      | ur de biens&se                          | ervices  |           |       | 0 4                               |                                          |                                                         |                               |                            |
| Profil CAP                                  | PC01                | CHQ - NE       | T00 - Taxable                           |          |           | Q.    |                                   |                                          |                                                         |                               |                            |
| Profil CAR                                  |                     |                |                                         |          |           | Q.    | 0 6                               | -1                                       |                                                         |                               |                            |
| Langue                                      | Français            |                |                                         |          | *         |       | Statut                            |                                          |                                                         | Enregistreme                  | nt de taxe                 |
| Courriel                                    |                     |                |                                         |          |           | 섵     | Début                             | 2014-                                    | 01-01                                                   | Provincial                    |                            |
| Site Int.                                   |                     |                |                                         |          |           | Q.    | Fin                               |                                          |                                                         | Fédéral                       |                            |
| Générique<br>Entente<br>Mode de<br>paiement | Sortie de fonde :   |                |                                         | Devise : |           |       | Impressior<br>Adr. paie<br>Devise | Frais ac<br>n border<br>ment of<br>Canad | icessoire<br>reau TFE<br>bligatoire<br>Douane<br>dienne | Taxe<br>Fédéral<br>Provincial |                            |
|                                             | Succursale :        |                |                                         | Folio :  |           |       | N.E.Q                             | 5588                                     | 996644                                                  | Avance                        | 0.00 🔍                     |
|                                             | Institution :       |                |                                         |          |           |       | Bottin                            |                                          |                                                         | Solde                         | 5,748.75 🔍                 |
| Contac                                      | ts Compte           | s bancaires    | Adresses                                | Profil d | 'achat    | Caté  | gorie d'acha                      | at                                       | Autre                                                   | NIBS                          |                            |
| Code                                        | e                   | Adresse I      | igne 1                                  | Paiement | Achat     | Défau | ıt Retour I                       | Facture                                  | État compte                                             |                               | Nom                        |
| 001                                         | 874 rue o           | des Érables    | i i                                     |          |           |       |                                   |                                          |                                                         | ALBERT SIMO                   | ONEAU                      |
| 002                                         | 874 rue o           | des Érables    |                                         |          |           |       |                                   |                                          |                                                         |                               |                            |
|                                             |                     |                |                                         |          |           |       |                                   |                                          |                                                         |                               |                            |
|                                             |                     |                |                                         |          |           |       |                                   |                                          |                                                         |                               |                            |

## C. Effectuer la fusion de 2 fournisseurs

Pour effectuer la fusion de 2 fournisseurs, il sera nécessaire de mettre fin aux activités avec l'un des 2 fournisseurs.

Voici les étapes à suivre :

- Sur le fournisseur à qui se fusionne à l'autre, on vient inscrire une date de fin et une note explicative. L'historique des transactions associées à ce dernier restera attaché à ce numéro.
- 2. Pour être en mesure de lier les 2 fournisseurs ensemble afin d'en effectuer une exploitation sur le fournisseur dans son ensemble (ancien et nouveau) il est possible de regrouper les 2 fournisseurs sous un regroupement : générique ou apparenté.
- 3. Il faut identifier le générique/type d'apparenté sur les 2 fiches fournisseurs.
- Voici les différentes exploitations, selon le choix de donnée de regroupement : <u>Générique :</u>
  - Analyse des achats
  - Analyse du volume d'achat
  - Âge des comptes Sommaire / Détaillé /par ventilation

Apparenté :

- Analyse de compte spécialisé

| Fournisseurs | [CP0005 | 5-00] - Ville du bonheur |                   | enerenere | aaaaaaaaaaa |                   |                     |             |                        | া এস× |
|--------------|---------|--------------------------|-------------------|-----------|-------------|-------------------|---------------------|-------------|------------------------|-------|
|              | 0000    |                          |                   |           |             | Actif             | Adresse de pa       | iement      |                        |       |
| Code         | 60004   | 2 Nom SIMC               | NEAU&CIE          |           |             | Acti              | 874 rue             | des Érables |                        |       |
| Nom usuel    | SIMO    | NEAU&CIE                 |                   |           |             | 0                 | Sherbro             | oke,QC      |                        |       |
|              | DIEG    | <b>F</b> arming          |                   | 1         | -           |                   |                     |             |                        |       |
| Туре         | BIES    | Fournisse                | eur de biens&serv | ices      |             | 0 🥥               |                     |             |                        |       |
| Profil CAP   | PC01    | CHQ - NE                 | T00 - Taxable     |           | 9           |                   |                     |             |                        |       |
| Profil CAR   | _       |                          |                   |           | G           | 0 H               |                     |             |                        |       |
| Langue       | França  | iis                      |                   |           | *           | Statut            | JC                  | Enregistre  | ement de taxe          |       |
| Courriel     |         |                          |                   |           |             | Début             | 2014-01-01          | Provinc     | ial                    |       |
| Site Int.    |         |                          |                   |           | G           | Fin               |                     | Fédé        | ral                    |       |
|              | -       |                          |                   |           | _           | F                 | rais accessoire     |             |                        |       |
| Générique    |         |                          |                   |           |             | Impression        | bordereau TFE       | Та          | xe                     |       |
| Entente      |         |                          |                   |           | G           | Adr. paiem        | nent obligatoire    | Fédé        | ral                    |       |
| Mode de      |         |                          |                   |           | G           |                   | Douane 🔽            | Provinc     | ial                    |       |
| paiement     | Sortie  | de fonds :               |                   | Devise :  |             | Devise            | Canadienne          |             | -                      |       |
|              | Su      | ccursale :               |                   | Folio :   |             | N.E.Q             | 5588996644          | Avanc       | e 0.0                  | 0 Q   |
|              | Ir      | nstitution :             |                   |           |             | Bottin            |                     | Sold        | e 5,748.7              | 5 🔍   |
| Contac       | ts      | Comptes bancaires        | Adresses          | Profil o  | d'achat (   | Catégorie d'achat | Autre               | NIBS        |                        |       |
|              | Ret     | enue                     | Imputation        |           | Cie inte    | er                |                     |             | Sofe Investissemen     | t 🗆   |
| Me           | ssages  | de chèques               | Carte d'acha      | t         | Apparen     | té                |                     |             | Assujetti compensation | n 🗆   |
|              |         |                          |                   |           |             |                   |                     |             | Exclus LCOF            |       |
| D            | onnées  | bancaires                | Paramètre Relev   | vé 27     | Relevé      | 27                | <b>T</b>            | -           |                        |       |
| Type         | de doci | ments exclus             | Solde par compa   | anie      |             | Assujetti         | Type de case        |             |                        | 4     |
|              |         |                          |                   |           |             | 1                 | ype de beneficiaire |             |                        |       |

# D. Suspendre les paiements d'un fournisseur

Pour « suspendre » tous les paiements dues d'un fournisseur, il est possible d'effectuer cette action en utilisant la fonctionnalité de retenue accessible au niveau du fournisseur (onglet autre).

Voici les étapes à suivre :

- 1. Accéder à la fenêtre de retenue, inscrire une raison et enregistrer
- 2. Pour libérer la retenue, accéder à la fenêtre de retenue, inscrire un relâche et enregistrer.

| Fourniss | eurs [C | P0005-00] - V | 'ille du bonheur   |                      |                  |           |                |       |                                  |                |                                         | l ≊ ⊼ ×               |
|----------|---------|---------------|--------------------|----------------------|------------------|-----------|----------------|-------|----------------------------------|----------------|-----------------------------------------|-----------------------|
| Co       | de 6    | 00042         | Nom SIMC           | NEAU&CIE             |                  |           | Actif          | 2     | Adresse de paieme<br>874 rue des | ent<br>Érables |                                         |                       |
| Nom us   | uer S   | INONEAU       | ACIE               |                      |                  |           | 0 0            |       | Sherbrooke,                      | QC             |                                         |                       |
| ту       | pe B    | IES           | Fournisse          | ur de biens&servi    | ces              |           | 0 4            | ,     |                                  |                |                                         |                       |
| Profil C | AP P    | C01           | CHQ - NE           | T00 - Taxable        |                  | Q.        |                |       |                                  |                |                                         |                       |
| Profil C | AR      |               |                    |                      |                  | R         | 0 [            | 3     |                                  |                |                                         |                       |
| La       | Retenu  | e [MC1011-00  | 0] - Ville du bonh | eur cooccoscoscoscos | 9999999999999999 |           |                | 99999 |                                  |                | 000000000000000000000000000000000000000 | ≤ R ×                 |
| Co       | _       | Reter         | nue                |                      |                  |           | Relâche        | men   | t                                |                |                                         |                       |
| Sit      | Rete    | enue - Fou    | urnisseur          | Contrat suspend      | uen atter        | nte de I  |                |       |                                  |                |                                         |                       |
| Géné     | _       |               |                    |                      |                  |           |                |       |                                  |                |                                         |                       |
| En       |         |               |                    |                      |                  |           |                |       |                                  |                |                                         | -*   .                |
| Mod      |         |               |                    |                      |                  |           |                |       |                                  |                |                                         | -                     |
| pule     |         |               |                    |                      |                  |           |                |       |                                  |                | ÷                                       | 20 8                  |
| _        |         |               |                    |                      |                  |           |                | _     |                                  | 3010           |                                         | г <del>чо.</del> 75 🔍 |
| Cor      | ntacts  | Comp          | tes bancaires      | Adresses             | Profil d'a       | achat Ca  | tégorie d'acha | It    | Autre                            | NIBS           |                                         |                       |
|          |         | Retenue       |                    | Imputation           |                  | Cie inter |                |       |                                  |                | Sofe Investiss                          | ement 🗆               |
|          | Messa   | ages de chè   | ques               | Carte d'achat        | :                | Apparenté |                |       |                                  |                | Assujetti compen                        | sation 🗆              |
|          |         |               |                    |                      |                  | Relevé 27 |                |       |                                  |                | Exclus                                  | LCOP                  |
|          | Don     | nées banca    | ires               | Paramètre Releve     | é 27             |           | Assujetti 🗆    |       | Type de case                     |                |                                         | *                     |
| Ту       | /pe de  | documents     | exclus             | Solde par compa      | gnie             |           |                | Тур   | e de bénéficiaire                |                |                                         | •                     |
|          |         |               |                    |                      |                  |           |                |       |                                  |                |                                         |                       |

# E. Mettre fin à un dossier fournisseur

Il est possible de mettre fin à l'utilisation d'un dossier fournisseur en inscrivant la date de fin sur celui-ci et/ou en l'inactivant.

- Une distinction est à faire entre l'impact de mettre une date de fin et l'inactivation...
  - Date de fin : Mettre une date de fin n'aura pas d'incidence sur les transactions en cours (dont la date est inférieure à la date de fin) et ne retire pas le fournisseur des listes de valeurs des transactions d'opération et des écrans d'analyse. Un fournisseur avec une date de fin peut toujours être sélectionné dans une transaction en création initiale, cependant la date de fin du fournisseur sera validée par rapport à la date de la transaction et si la date de fin est dépassée, un message d'erreur empêchera de poursuivre toute saisie avec ce fournisseur.
  - Inactif : Inactiver un fournisseur n'empêche pas de pouvoir finaliser une transaction en cours où de procéder au paiement des factures dues, cependant cela met fin à toutes utilisation du fournisseur en mode de création/recherche : le fournisseur n'est plus disponible dans les listes de valeurs des transactions d'opération et analyses interactives.

# **VI.** Configurations

## A. Données de base

Voici la liste des données de bases prérequis à la saisie des fournisseurs.

- Configurations Données financières
- Certaines données d'encadrement :
  - o Institution financière
  - Succursale
  - Émetteur TFE
  - Compte bancaire
  - Taxes
  - Langue de communication
  - Région administrative
  - Code de téléphone
  - Code spécial de fax
- Certaines données de base du module Compte à payer :
  - Mode de paiement
  - Terme de paiement
  - Entente de paiement
  - Profil CAP
  - Type de fournisseur
  - Fournisseur générique
  - Type d'apparenté
  - Correspondance entités apparentés
- Certaines données de base du module Approvisionnement :
  - Technique de réception
  - $\circ \quad \text{Mode de transmission} \quad$
  - o Instruction d'achat
  - Mode de transport
  - Terme de commerce
  - Catégorie d'achat
  - o NIBS

Pour plus de détails sur chacune des données de base, référez-vous à la documentation sur le sujet.

# **B.** Paramétrage

#### 1. Règles de validation

Les règles de validation permettent d'établir la règle et la longueur de numérotation :

- Règle de validation pour le code du fournisseur
  - $\circ$  FOUCOD Code de fournisseur
  - REFCOD Référence : Celle-ci doit être défini et de la même longueur pour employé /fournisseur/client
- Règle de validation pour le numéro de la transaction fournisseur (demande d'inscription (interne/externe))
  - TSFNUMDOC Numéro de transaction fournisseur

### 2. État et Cycle de document

Il est à noter que le paramétrage touchant la transaction fournisseur (demande d'inscription interne/externe) s'effectue du côté des configuration RH (cycle transactionnelle).

La transaction fournisseur (demande d'inscription) peut avoir recours à un ou deux cycles, selon les processus souhaités (dépend si le traitement des demandes internes et externes passe par les mêmes étapes de validation).

- Créer les états du cycle de la transaction fournisseur (ex : Initial, Révision, Transmettre pour approbation, Autorisé).
- Définir les type(s) de transaction fournisseur (TSFI et TSFX)
- Définir le ou les cycles des transactions fournisseur (pour TSFI/TSFX)

| 🔤 Туре     | e de transact | ion client [MR006 | 5-00] - Vill | e du boi | nheur 200000 |        |       |               |        |          | 00000 |       | 00000 |      |            | 000000 | 0.00000      |              |            | 0000000000 |            | 2000 <b>±</b> | л×       |
|------------|---------------|-------------------|--------------|----------|--------------|--------|-------|---------------|--------|----------|-------|-------|-------|------|------------|--------|--------------|--------------|------------|------------|------------|---------------|----------|
|            | Code          | Type de tran      | saction (    | Systè    | me)          |        |       |               | De     | scrip    | otion |       |       |      | A          | tif o  | Jnı.<br>:en. | Sec.<br>Fin. | Sec.<br>RH | Défau      | Gé<br>Itau | n.<br>to.     |          |
| Т          | SFI           | TSFSTD            | Créatio      | on fou   | rnisseur     |        |       | Création fou  | urniss | eur      |       |       |       | 6    | 3. R       | 1      |              |              |            |            |            | l f           |          |
| Т          | SFX           | TSFSTD            | Créatio      | on fou   | rnisseur     |        |       | Création fou  | urniss | eur      | Wel   | c     |       | ť    | 3, 5       | 2      |              |              |            |            |            | ,             |          |
|            |               |                   | 1            |          |              |        |       |               |        |          |       |       |       | 6    | <u>я</u> г |        |              |              |            |            | Г          |               |          |
|            |               |                   |              |          |              |        |       |               |        |          |       |       |       | 6    | я, г       |        |              |              |            |            | Г          |               |          |
| Cycl       | e transaction | nel [MR0066-00]   | - Ville du   | bonheur  | • 2000000000 |        |       |               |        |          |       |       |       |      | 00000      |        |              |              |            |            | 000000     |               | ≝ স ×    |
|            |               | TOFOTO            |              |          |              |        |       |               |        |          |       |       |       |      |            |        |              |              |            |            |            |               |          |
|            | Code          | Transactio        |              |          |              |        |       | Comment       | aire   | Créa     | atior | ı d'u | ne t  | rans | actio      | on fo  | urnis        | sseur        | en pi      | ovena      | ince       | de            |          |
|            | Description   | n Transactio      | n iourn      | isseur   |              |        |       | _             |        | i ii ite | enne  | •     |       |      |            |        |              |              |            |            |            |               |          |
| Сус        | le terminé à  | à 060.00          | Confi        | rmé      |              |        |       |               |        |          |       |       |       |      |            |        |              |              |            |            |            |               | -        |
|            | Étape         | Type de tra       | ansactio     | n (Cliei | nt) T        | âche   |       | Histo. Évènem | nent   |          | Av    | is    |       |      |            |        |              |              |            |            |            |               |          |
| Сус        | :le           |                   |              |          |              |        |       |               |        | т        | rait. | Acc.  | Acc   |      | Sta        | tut    |              |              | Fonc       | ionnali    | tés        |               |          |
| bas        | se Étape      | État clie         | nt           | ۱        | /alidation   | M      | ult.  | Action sys    | stème  | 1        | tâc.  | écr.  | Web   | Réf. | Fin. I     | er.A   | nn. A        | Appro.       | Modi       | f. Spe     | éci.       | Avis          |          |
|            | 005.00        | Initiale          |              |          |              |        |       |               |        | _        |       |       |       |      |            |        |              |              |            | 8          |            |               |          |
| _ ₽        | 010.00        | Transmis po       | ur appr      | Val. c   | réation fo   | urni 🗆 |       |               |        | _        |       |       |       |      |            |        |              |              |            | 8 0        |            |               | <u> </u> |
| _ <b>v</b> | 020.00        | Révision de l     | a fiche      |          |              |        |       |               |        | _        |       |       |       |      |            |        |              | ' 🛛          |            | 8 0        |            |               | 1        |
| _ ₽        | 060.00        | Confirmé          |              | Val. c   | réation fo   | urni 🗆 |       | Génération    | fourn  | iss      |       |       |       |      |            |        |              | · 🗵          |            | 3 🗆        |            |               | 1        |
|            | 099.00        | Annulé            |              |          |              |        |       |               |        | _        |       |       |       |      |            |        |              |              |            |            |            |               |          |
|            |               |                   |              |          |              |        |       |               |        | _        | _     |       |       |      | -          |        |              |              |            |            |            |               |          |
|            |               |                   |              |          |              |        |       |               |        | _        |       |       |       |      |            |        |              |              |            |            |            |               |          |
|            |               |                   |              |          |              |        |       |               |        | -        |       |       | _     |      | _          |        |              |              |            |            |            |               |          |
|            | tion possik   |                   |              |          |              |        |       |               |        |          |       |       |       |      |            |        |              |              |            |            |            |               |          |
| A.         | Séquence      | Ле                |              |          |              |        |       |               |        |          | Accè  | s ac  | tion  |      |            | Re     | prise        | e partie     | elle du    | cycle      |            |               |          |
|            | affichage     | Étape             |              | État cli | ent          | Α      | ction | système       | Surpl  | ace      | prée  | cédei | nte   | Rep  | . Éta      | ape p  | ivot         |              |            |            |            |               |          |
|            | 001.00        | 099.00            | Annulé       |          |              |        |       |               |        |          |       |       |       |      |            |        |              |              |            |            |            |               |          |
|            |               |                   |              |          |              |        |       |               |        |          |       |       |       |      |            |        |              |              |            |            |            |               |          |
|            |               |                   |              |          |              |        |       |               |        |          |       |       |       |      |            |        |              |              |            |            |            |               |          |
|            |               |                   |              |          |              |        |       |               |        |          |       |       |       |      |            |        |              |              |            |            |            |               |          |
|            |               |                   |              |          |              |        |       |               |        |          |       |       |       |      |            |        |              |              |            |            |            |               |          |

#### 3. Paramètres systèmes

Des paramètres sont requis si l'organisation met en place le Portail fournisseur :

- Portail Fournisseur Bilingue
- Portail Fournisseur URL de déconnexion
- Portail Fournisseur URL du logo
- Portail Fournisseur USAGER

| Paramètre système - client [GS0021-00] - Budgétaire Sofe                                        |                      | 20000 <b>अ ज</b> ा |
|-------------------------------------------------------------------------------------------------|----------------------|--------------------|
| Description                                                                                     | Valeur client        | Spc.               |
| Portail Fournisseur - Bilingue                                                                  | OUI                  | ₽ ≜                |
| Portail Fournisseur - URL de déconnexion                                                        | NON                  |                    |
| Portail Fournisseur - URL du logo                                                               | NON                  |                    |
| Portail Fournisseur - USAGER                                                                    | GATEXT               | ₽ .                |
|                                                                                                 |                      | <b>—</b> 8.        |
|                                                                                                 |                      |                    |
|                                                                                                 |                      |                    |
|                                                                                                 |                      |                    |
| Description longue                                                                              | Valeur developpement |                    |
| Usager utilisé par les fournisseurs lors de leur<br>enregistrement dans le portail fournisseur. |                      |                    |

D'autres paramètres sont optionnels (selon les besoins)

- Avertissement Modification du nom fournisseur
- Nom du fournisseur obligatoire pour l'adresse de paiement
- Courriel Responsable fournisseur
- Courriel Objet fournisseur rapide
- Fournisseur rapide Profil
- Fournisseurs génériques divers
- Validation numéro facture fournisseur par holding